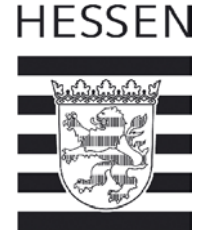

# BT-Impfdateneintragung in HIT für Rinder - Bedienungsanleitung für Tierhalter

Die Impfung stellt den einzig wirksamen Schutz vor einer Erkrankung dar und erspart den Tieren unnötige Schmerzen und Leid. Die Dokumentation der Impfung ist vorgeschrieben und sehr wichtig, damit Tiere auch bei einem möglichen Viruseintrag unter best. Voraussetzungen gehandelt werden können. Insbesondere für den Handel von Kälbern ist es wichtig, dass diese Biestmilch von Kühen erhalten, deren BT-Impfung in HIT eingetragen ist. Diese Anleitung beschreibt, wie Sie mit Hilfe von HIT Impflisten erstellen können und wie anschließend der Impfeintrag für Rinder elektronisch unterstützt wird.

Voraussetzungen:

- HIT-Zugang

- Jedem Rinderhalter wird unter seiner Registriernummer in HI-Tier der neue Betriebstyp 920 zugeordnet. Dieser Betriebstyp gilt nur für die Eingabe im Rahmen der BT-Impfung

### Kurzbeschreibung:

- Vor der Impfung des (Teil-)Bestandes wird in HIT eine Impfliste erstellt.
- Mit Hilfe dieser Impfliste werden die Tiere im Stall geimpft und ggf. abgehakt, nicht geimpfte Tiere werden gekennzeichnet.
- Anschließend wird diese Impfliste in HIT wieder aufgerufen, bei nicht geimpften Tiere wird das bereits gesetzte Häkchen entfernt und bei den restlichen geimpften Tieren kann die Impfung mit einem Klick dokumentiert werden.
- Bei gleichzeitiger Impfung gegen BTV-4 und BTV-8 (Kombi- oder Simultanimpfung) kann "BTV-Kombi" verwendet werden

## Vor der Impfung

Erstellen der Impfliste: Menü → Allgemeine Funktionen zur Tiergesundheit

|                               | Abmeiden Menü-Seite Info                                                                       | rmati | ton Suche im Menü: Color Se ein oder mehrers zu suchende Worter ein.                            |
|-------------------------------|------------------------------------------------------------------------------------------------|-------|-------------------------------------------------------------------------------------------------|
| and source                    |                                                                                                |       | Hier finden Sie aktuelle Hinweise zur Mitteilungspflicht Tierarzneimittel (TAM), Sta            |
| Hinweis: Für Betrie           | eb 08 131 150 0004 liegen z.Zt. keine zu bearbeitenden VVV                                     | D-Vo  | orgänge bezüglich fehlerhafter oder zu prüfender Meldungen vor.                                 |
| Tierarzneimit                 | tel/Antibiotika-Datenbank - Meldungen und                                                      | Ab    | fragen                                                                                          |
|                               | Tierarzneimittel / Antibiotika (TAM)                                                           |       |                                                                                                 |
| Rinderdatenba                 | ank - Meldungen                                                                                |       |                                                                                                 |
| Geburtsmeldu<br>Liste offener | ung (einzeln) oder <u>erweitert</u> oder <u>Tabelleneingabe</u><br>Ohrmarken für neue Meldung. | •     | Ohrmarke nachprägen / Pass nachbestellen                                                        |
| Tierbewegung                  | gen (Zugang, Abgang)                                                                           | •     | Zu/Abgang kombiniert (Tabelleneingabe)                                                          |
| Verendung/H                   | ausschlachtung (Tod)                                                                           |       |                                                                                                 |
| Export/Verse                  | ndung oder Tabelleneingabe                                                                     | •     | Zugang und Export/Versendung kombiniert (Tabelleneingaben)                                      |
| Importmarkier                 | rung                                                                                           | 0     | EU-Einfuhr                                                                                      |
| Transit - Einfu               | hr/Import mit sofortiger Wiederausfuhr (Tabelleneingabe)                                       | 0     | Ersterfassung (einzeln)                                                                         |
| Einverständni                 | serklärung zum HIT-Register, zugehörige Meldungsübersicht                                      | 0     | Angabe der Produktionsrichlung, zugehörige Meldungsübersicht                                    |
|                               |                                                                                                | 0     | Individuelle Daten wie Tiername, Stallnr., Nutzungsart usw. Eingabe über Bestandsregister (frei |
| Rinderdatenbank               | - Zu bearbeiten                                                                                |       |                                                                                                 |
| VVVO-Vorga                    | ngsliste fehlerhafter oder zu prüfender Meldungen                                              |       | Aitfalle bis 28 02 2005- Potentielle Pramienanträge (auf Sonder-/Schlachtpramie)                |
| Rinderdatenbank               | - Abfragen                                                                                     |       |                                                                                                 |
| Meldungsübe                   | rsicht oder Erweitert                                                                          |       | Anzeige von Betriebsdaten oder Erweiterte Übersicht                                             |
| Vorliegende j                 | Ersterfassungsdaten                                                                            |       | Bestandsregister des Betriebs, per Anforderung<br>Bestandsregister mit <u>Gesundheitsdaten</u>  |
| Einzeltierverfo               | blgung                                                                                         |       | Allgemeine Funktionen zur Tiergesundheit                                                        |
| Zugeteilte Oh                 | marken-Serien mit Verbrauchsanzeige                                                            |       | weitere Abfragen und Funktionen                                                                 |

D-65189 Wiesbaden, Mainzer Straße 80 Telefon: 0611. 81 50 Telefax: 0611. 81 51 94 1

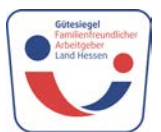

Internet: www.umweltministerium.hessen.de E-Mail: poststelle@umwelt.hessen.de

# →Impfungen →Impfliste mit Tierdaten

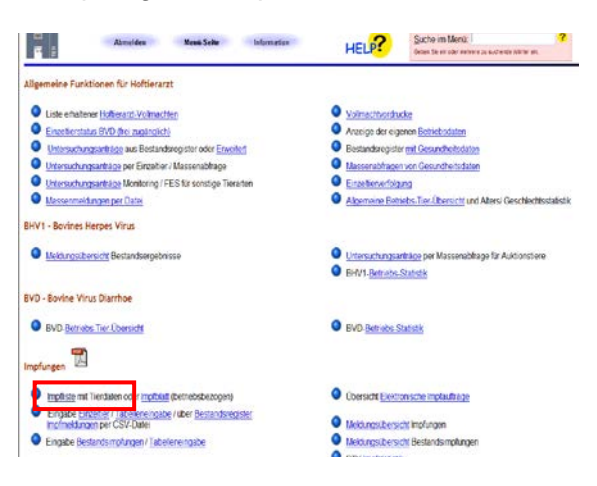

### Formular ausfüllen:

Bitte füllen Sie das Formular vollständig aus

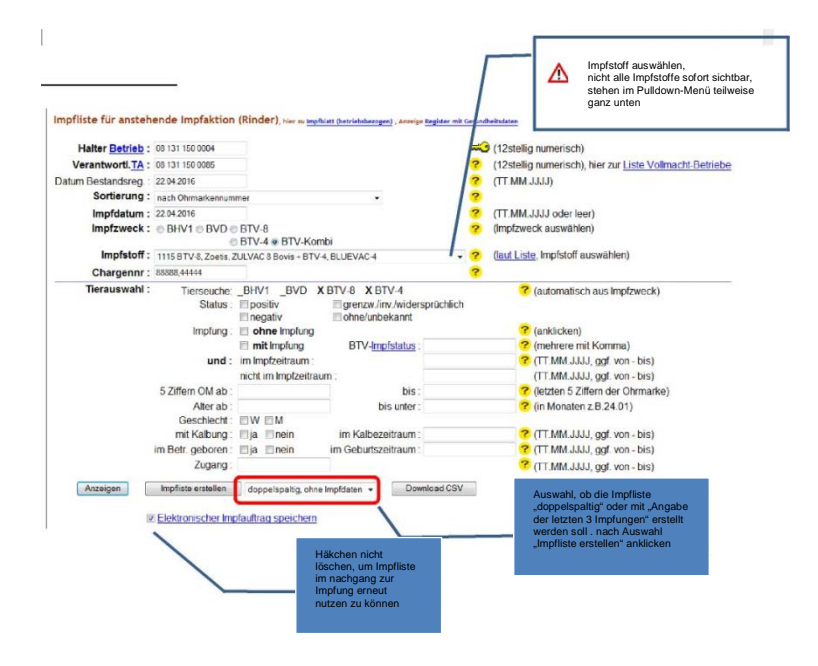

Impfstoffe sind schon hinterlegt

Chargen-Nr. eingeben, bei Simultanimpfung beide Chargen-Nr. durch Komma getrennt eingeben.

### Tierauswahl:

Angabe in Monaten, ab welchem Alter geimpft werden soll; wenn keine Angaben gemacht werden, werden automatisch alle Tiere angezeigt.

#### Impfliste erstellen:

Liste wird zum Ausdrucken im PDF-Format angezeigt.

### Alternative Möglichkeiten:

Anzeigen: Liste wird zuvor im HIT-Format (nicht veränder- und nicht ausdruckbar) angezeigt. Download CSV: Liste kann als CSV-Datei gespeichert und später wieder eingelesen werden.

## BTV-Impfliste: (es gibt 2 Varianten)

#### 1. Seite: (diese ist bei beiden Varianten gleich)

| 1<br>1<br>1<br>1<br>1<br>1<br>1<br>1<br>1<br>1<br>1<br>1<br>1<br>1<br>1<br>1<br>1<br>1<br>1                                                                                             | BTV-8 - I                                                                                                    | npfliste                                                                                                    |
|----------------------------------------------------------------------------------------------------|----------------------------------------------------------------------------------------------------|----------------------------------------------------------------------------------------------------|
| Tierbesitzer                                                                                                    |                                                                                                    | Tierarzt                                                                                                    |
| 275. control                                                                                                    | 52                                                                                                    | 275.06.414 125 3650                                                                                                    |
| Education 24                                                                                                    |                                                                                                    | Keine Detriebs-Stammoaten vom andenr                                                                                                    |
| and the second                                                                                                    | 115                                                                                                    | Kreis 414                                                                                                    |
| Datum Bestandsregisti<br>Bland Impflishe:<br>Impfldatum:<br>Impfltweck<br>Impfltoft.<br>Chargennummer:<br>Terausenahl:<br>Sortenung<br>12 Sätze im Bestlandsr<br>Anzahl der tatsächlich | er: 18.05.2016<br>10.05.2016/14.55.21<br>18.05.2016<br>BTV-8, Blue Tongue<br>BTV-8, CZ Veterinaria, BU<br>Gesamthestand<br>nach Ohmankimuumer<br>register, davio 12 Tiere für di<br>peinoffen Tiere | tatsächt. Impföldum <u>gatudweidend)</u><br>JEVAC-9<br>e Impfung ausgewählt.<br>Tatis abweichend                                                                                                    |
| Bernerkungen:                                                                                                    | galigen ing Schiger Ture mines                                                                                                    | Die Impling untige gemäß gölfigen Versthungen, Versikunge                                                                                                    |
| Restandes demusterbectmen<br>Will's georgide Tiere and 24 st                                                                                                    | den Tierardt zur Implung vorpestelt.<br>Inschen Värzebeitung der Daten meiner<br>er Impfatten in der Philten Datenbark<br>ritsschendel Strohten einwertenden.                                       | vondrotten tzw. Gathlige und hauf Augusten des Implanitherstellung<br>Ohre Unserschill des Carlesters werden die Implanithersten von<br>mit parageen, talls die Vorsussatzungen. Er eine kostenicos implang<br>nicht vorliegen. |
| ph enders mon mit der selette<br>Inner ennoch der Bindelsung-de<br>m Rahmen der amfürden. Tie<br>Die Heghtlefenden eine keide<br>Vorskutsettrungen für eine kode                        | 20.17.07.09.09.09.09.09.09.09                                                                                                    |                                                                                                    |

Folgeseite(n) bei Variante 1: "mit letzten 3 Impfungen" und Feld zum Abhaken

Vorteile: Angabe der letzten 3 Impfdaten, Häkchen für "geimpft" - welche Tiere wurden wirklich geimpft.

Nachteile: mehr Papier (26 Tiere auf einem Blatt

Stand: 10.052016/14.5521

| tzer 276 08 131 150 0<br>Registrienummer<br>Name-4<br>Bestandsregister 22.04 2 | 004                                                                                                    |                                                                                     |                                                                                                    | Tierarzt                                                                                                    | 070                                                                                                    |                                                                                                    |                                                                                                    |                                                                                                    |
|--------------------------------------------------------------------------------|----------------------------------------------------------------------------------------------------|-------------------------------------------------------------------------------------|----------------------------------------------------------------------------------------------------|----------------------------------------------------------------------------------------------------|----------------------------------------------------------------------------------------------------|----------------------------------------------------------------------------------------------------|----------------------------------------------------------------------------------------------------|----------------------------------------------------------------------------------------------------|
| Bestandsregister 22.04.2                                                       |                                                                                                    |                                                                                     |                                                                                                    |                                                                                                    | Reg                                                                                                    | 5 08 131 150 00<br>istriemummer<br>me-131150008                                                                                                    | 85                                                                                                    |                                                                                                    |
|                                                                                | 2016                                                                                                    |                                                                                     |                                                                                                    | BHV1-p                                                                                                    | ositiv                                                                                                    | e Tiere grau m                                                                                                    | arkiert                                                                                                    |                                                                                                    |
| Ohrmarke                                                                       | geimpft                                                                                                    | BTV-8,4<br>Status                                                                   | Alter<br>(Monate,<br>Tage)                                                                                                    | Stammdaten                                                                                                    | Ges.                                                                                                    | BTV-8<br>letz                                                                                                    | 4impfdaten<br>ten 3 impfung                                                                                                    | jen -                                                                                                    |
| DE 08 131 15400                                                                |                                                                                                    | IMU / IM                                                                            | 207,21                                                                                                    | 01.01.1999/W/SBT                                                                                                    | 1                                                                                                    | 22.04.2016                                                                                                    |                                                                                                    |                                                                                                    |
| DE 08 131 15401                                                                |                                                                                                    | IMU / IM                                                                            | 135,21                                                                                                    | 01.01.2005/W/SBT                                                                                                    | 1                                                                                                    | 22.04.2016                                                                                                    |                                                                                                    |                                                                                                    |
| DE 08 131 15402                                                                |                                                                                                    | IMU / IM                                                                            | 123,21                                                                                                    | 01.01.2006/W/SBT                                                                                                    | 1                                                                                                    | 22.04.2016                                                                                                    |                                                                                                    |                                                                                                    |
| DE 08 131 15403                                                                |                                                                                                    | IMU / IM                                                                            | 111,21                                                                                                    | 01.01.2007/W/SBT                                                                                                    | 1                                                                                                    | 22.04.2016                                                                                                    |                                                                                                    |                                                                                                    |
| DE 08 131 15404                                                                |                                                                                                    | IMU / IM                                                                            | 99,21                                                                                                    | 01.01.2008/W/SBT                                                                                                    | 1                                                                                                    | 22.04.2016                                                                                                    |                                                                                                    |                                                                                                    |
| DE 08 131 15405                                                                |                                                                                                    | IMU / IM                                                                            | 87,21                                                                                                    | 01.01.2009/W/SBT                                                                                                    | 1                                                                                                    | 22.04.2016                                                                                                    |                                                                                                    |                                                                                                    |
| DE 08 131 15406                                                                |                                                                                                    | IMU / IM                                                                            | 75,21                                                                                                    | 01.01.2010/W/SBT                                                                                                    | 1                                                                                                    | 22.04.2016                                                                                                    |                                                                                                    |                                                                                                    |
| DE 08 131 15407                                                                |                                                                                                    | IMU / IM                                                                            | 63,21                                                                                                    | 01.01.2011/W/SBT                                                                                                    | 1                                                                                                    | 22.04.2016                                                                                                    |                                                                                                    |                                                                                                    |
|                                                                                | Otrmanke<br>DE 08 131 15400<br>DE 08 131 15401<br>DE 08 131 15402<br>DE 08 131 15402<br>DE 08 131 15402<br>DE 08 131 15403<br>DE 08 131 15405<br>DE 08 131 15406<br>DE 08 131 15407 | Othmarke         germpt           Othmarke         germpt           DE 08 131 15400 | Optimization         Optimization         Optimization< | Commance         pering         BTV-4.4<br>BTV-4.4<br>BTV-4.5         After<br>Termination           DE 06 131 15400         MU / IM 207.21         MU / IM 207.21           DE 08 131 15402         MU / IM 152.21         MU / IM 152.21           DE 08 131 15402         MU / IM 152.21         MU / IM 152.21           DE 08 131 15403         MU / IM 192.21         MU / IM 192.21           DE 08 131 15404         MU / IM 192.21         MU / IM 192.21           DE 08 131 15405         MU / IM 192.21         DE 08 131 15405         MU / IM 192.21           DE 08 131 15405         MU / IM 75.21         DE 08 131 15405         MU / IM 75.21           DE 08 131 15407         MU / IM 75.21         DE 08 131 15405         MU / IM 75.21 | Chrmane         BTV_6,<br>period         BTV_6,<br>Status         Attra-<br>brane         Status         Attra-<br>brane         Attra-<br>brane | Bit Use Status         Bit Use Status         Bit Use | Bit Undergister 22:04:2016         Bit V + 0, 3 (M)         Bit V + 0, 3 (M)         Bit V + | BTV-48         Ares<br>Manual         BTV-48         Ares<br>Manual         BTV-48         BTV-48           Okmanic         Persong         BTV-48         Ares<br>Manual         Stammadue         BTV-48         BTV-48           DE 08 131 15400         MU / Mk 207.21         or 01.9996/vrs8tr         1         22.04.2016         Extector 31 mpfking           DE 08 131 15402         MU / Mk 207.21         or 01.9006/vrs8tr         1         22.04.2016         .           DE 08 131 15403         MU / Mk 152.21         or 01.9006/vrs8tr         1         22.04.2016         .           DE 08 131 15403         MU / Mk 11.21         01.01.2007/vrs8tr         1         22.04.2016         .           DE 08 131 15404         MU / Mk 11.21         or 01.2006/vrs8tr         1         22.04.2016         .           DE 08 131 15405         MU / Mk 75.21         or 01.0006/vrs8tr         1         22.04.2016         .           DE 08 131 15405         MU / Mk 75.21         or 01.02006/vrs8tr         1         22.04.2016         .           DE 08 131 15404         MU / Mk 75.21         or 01.02006/vrs8tr         1         22.04.2016         .           DE 08 131 15407         MU / Mk 63.21         01.01.2011/vrs8tr         1         22.04.2016         .     < |

Folgeseite(n) bei Variante 2 "doppelspaltig, ohne Impfdaten"

Vorteile: weniger Papier (52 Tiere auf einem Blatt)

Nachteile: weniger Platz für Bemerkungen, keine Angabe der letzten Impfdaten, kein Feld zum Abhaken.

#### BTV-8,4 - Impfliste

|    | Registriernumm            | 150 000<br>er    | 4                          |                  | Tie | arzı  | Registriemumm  | er<br>er         |                            |            |
|----|---------------------------|------------------|----------------------------|------------------|-----|-------|----------------|------------------|----------------------------|------------|
|    | Name-4                    |                  |                            |                  |     |       | Name-13115     | 500085           |                            |            |
| 1  | Datum Bestandsregister 22 | 2.04.20          | 16                         |                  | BH  | V1-po | sitive Tiere g | rau markie       | rt                         |            |
| Nr | Ohrmarke                  | BTV-8,<br>Status | Alter<br>(Monate,<br>Tage) | Stammdaten       | Nr  |       | Ohrmarke       | BTV-8,<br>Status | Alter<br>(Monate,<br>Tage) | Stammdaten |
| 1  | DE 08 131 15400           | IMU / I          | 207,21                     | 01.01.1999/W/SBT |     |       |                |                  |                            |            |
| 2  | DE 08 131 15401           | IMU / I          | 135,21                     | 01.01.2005/W/SBT |     |       |                |                  |                            |            |
| 3  | DE 08 131 15402           | IMU / I          | 123,21                     | 01.01.2006/W/SBT |     |       |                |                  |                            |            |
| 4  | DE 08 131 15403           | IMU / I          | 111,21                     | 01.01.2007/W/SBT |     |       |                |                  |                            |            |
| 5  | DE 08 131 15404           | IMU / I          | 99,21                      | 01.01.2008/W/SBT |     |       |                |                  |                            |            |
| 6  | DE 08 131 15405           | IMU / I          | 87,21                      | 01.01.2009/W/SBT |     |       |                |                  |                            |            |
| 7  | DE 08 131 15406           | IMU / I          | 75,21                      | 01.01.2010/W/SBT |     |       |                |                  |                            |            |
| 8  | DE 08 131 15407           | IMU / I          | 63,21                      | 01.01.2011/W/SBT |     |       |                |                  |                            |            |
|    |                           |                  |                            |                  |     |       |                |                  |                            |            |
|    |                           |                  |                            |                  |     |       |                |                  |                            |            |
|    |                           |                  |                            |                  |     |       |                |                  |                            |            |

#### Nach der Impfung

070 00 404 450

Wiederaufrufen der bereits erstellten Impfliste nach der Impfung:

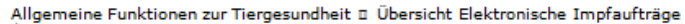

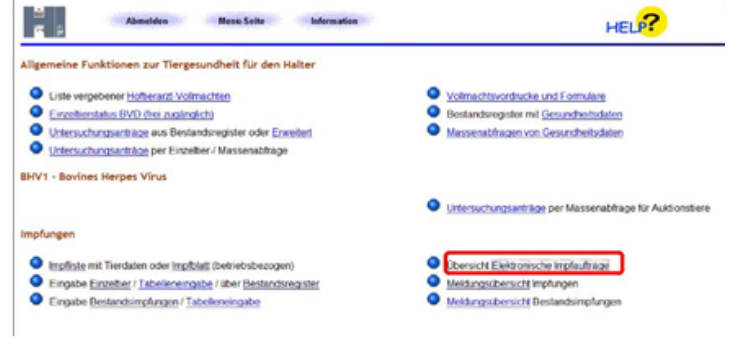

| Auftraggeb                                                                                           | er :                                                               |                              | ? (1)                     | 2stellig nume                      | risch,                          | ggf. von - bis oder L                    | and und Kre             | isz.B. ℃           | 09 123")                          | Erste                                                 | eller der<br>ofliste |
|----------------------------------------------------------------------------------------------------|--------------------------------------------------------------------|------------------------------|---------------------------|------------------------------------|---------------------------------|------------------------------------------|-------------------------|--------------------|-----------------------------------|-------------------------------------------------------|----------------------|
| uftragsnumme                                                                                         | H :                                                                |                              | 🤊 (n                      | umerisch, ggl                      | l von                           | - bis)                                   |                         |                    | L                                 |                                                       | pinace               |
| Tierar                                                                                               | zt :                                                               |                              | 2 (1)                     | 2stollig numo                      | risch,                          | ggf. von - bis oder L                    | and und Kre             | isz₿. %            | 0 123")                           |                                                       |                      |
| Tierhalte                                                                                            | NT :                                                               |                              | 2 (1)                     | 2stellig nume                      | risch,                          | ggf. von - bis oder Li                   | and und Kre             | ⊯szΒ."(            | 123°)                             |                                                       |                      |
| Implzwec                                                                                             | k:⊡8HN                                                             | I BVC BTV                    | -8 MKS 7 04               | ier für alle Tie                   | rsiu                            | then oder spez. Tiers                    | auche ausv              | vahivin)           |                                   |                                                       |                      |
| ImoMatu                                                                                              | m :                                                                | COLA                         | 2 2 0                     | TMM.UU.                            | ní w                            | o . bis z B. 01 01 20                    | 10 - 01 02 2            | 0090               |                                   |                                                       |                      |
| Stand Impflist                                                                                       | te :                                                               |                              | - • •                     | T.MM.J.JJJ, g                      | af. vo                          | n - bis z.B. 01.01.200                   | 0 01.02.2               | 009)               |                                   |                                                       |                      |
| Sortierun                                                                                            | g: @Auff                                                           | raggeber                     | 7 Ar                      | nzeigeumfan                        | g: #                            | aktuelle Daten                           |                         | 2                  |                                   |                                                       |                      |
|                                                                                                    | OStar                                                              | d Impfliste                  |                           |                                    | 0                               | auch stornierte und S                    | Systemdate              | n -                | Impfzw                            | reck au:                                              | swählen,             |
| Stan                                                                                                 | d:                                                                 | 1                            | 7 (n                      | conversion and the second second   | <ul> <li>Industry In</li> </ul> |                                          |                         |                    |                                   |                                                       |                      |
|                                                                                                    |                                                                    |                              |                           | 011100010030                       | 1001)                           |                                          |                         |                    | dann "Ai                          | nzeigen                                               | * drücke             |
| Zshion /                                                                                             | vzeigen                                                            |                              |                           |                                    | 1001)                           |                                          |                         | -L                 | dann "Ai                          | nzeigen                                               | * drücke             |
| Zähion /                                                                                             | Vizoigen                                                           |                              |                           |                                    | 10001)                          |                                          |                         | _L                 | dann "A                           | nzeigen                                               | * drücke             |
| Zshion /                                                                                             | vizoigen                                                           | m Auftraggeber               | 09 000 000 00             | 108                                | 1001)                           |                                          |                         | _L                 | dann "A                           | nzeigen                                               | * drücke             |
| Zahion 7                                                                                             | vizsigen  <br>ufträge zu                                           | m Auftraggeber               | 09 000 000 00             | 08                                 |                                 |                                          |                         |                    | dann "A                           | nzeigen                                               | * drücke             |
| Zahion 7                                                                                             | uträge zu                                                          | m Auftraggeber               | 09 000 000 00             | Datum                              | los.                            | Stard Intelliste                         | Institute               |                    | dann "A                           | Chargen                                               | * drücke             |
| Zahon /                                                                                              | vizzigen                                                           | m Auftraggeber<br>Tiorhaiter | 09 000 000 00<br>Tierarzt | Datum<br>Bestandsreg               | Sort                            | Stard Impfliste                          | Impfdatum               | impfores           | dann "Al                          | Chargen-                                              | * drücke             |
| Zahion /                                                                                             | ufträge zu<br>Auftragen:                                           | m Auftraggeber<br>Tierhalter | 09 000 000 00<br>Tionarze | Datum<br>Bestandsrep               | Sort                            | Stand Impflicte                          | Impfdatum               | imptzwo            | dann "Ai                          | Chargen-                                              | * drücke             |
| Zahion //                                                                                            | ufträge zu<br>Auftregen:<br>76                                     | m Auftraggeber<br>Tiorhaiter | 09 000 000 00<br>Tionaret | Datum<br>Bestandsrep<br>08.04.2016 | Sort.                           | Stand Impfliste<br>06.04.2016/13.37,23.0 | Impfdatum<br>08.04.2016 | impfzwor<br>2(874) | ck Impfisself                     | Charger-                                              | * drücke             |
| Zahlen //<br>bersicht impfa<br>Auftraggeber<br>29 000 000 0000                                       | ufträge zu<br>Aaftregen:<br>76<br>smeldung:                        | m Auftraggeber<br>Tierhalter | 09 000 000 00<br>Tionaret | Datum<br>Bestandsreg<br>08.04.2016 | Sort.                           | Stand Impfliste<br>06.04.2016/13.37.23.0 | Impfdatum<br>08.04.2016 | 3(874)             | ck Implacef                       | Chargen-<br>nommer                                    | * drücke             |
| Zählen //<br>bersicht impfa<br>Auftraggeber<br>29 000 000 00005<br>is gibt 1 Erfolg<br>Datensatze im | ufträge zu<br>Auftragser.<br>76<br>smeldung:<br>Bereich            | m Auftraggeber<br>Tierhalter | 09 000 000 00<br>Tioract  | Datum<br>Bestandsrep<br>00.04.2016 | Sort.                           | Stand Impfliste<br>96.04.2016:13.37.23.0 | Impfdatum<br>08.01.2015 | 3(874)             | ck Impleself<br>691(U01)<br>Betri | Chargen-<br>nommer /                                  | * drücke             |
| Zithion /<br>bersicht impfa<br>Auftraggebor<br>9 000 000 0005<br>batensätze im                       | vizzigen<br>ufträge zu<br>Antragen:<br>76<br>smeldung:<br>Bereich  | m Auftraggeber<br>Ticrhaiter | 09 000 000 00<br>Tionaret | Datum<br>Bestandsrep<br>08.04.2016 | Sort.                           | Stand Impflitte<br>06.04.2016/13.37.23.0 | Impfdatum<br>08.04.2016 | 3(8T4)             | dann "Ar                          | Chargen<br>nemmer i<br>nemmer i                       | * drücke<br>         |
| Zahion /<br>bersicht impfa<br>Auftraggeber<br>9 600 800 0008<br>9 agibt 1 Erfolg<br>Datensätze im    | vzzigen –<br>ufträge zu<br>Antragen:<br>76<br>smeldung:<br>Bereich | m Auftraggeber<br>Tierhalter | 09 000 000 00<br>Tionact  | Datum<br>Bestandsrep<br>08.04.2016 | Sort.                           | Stard Impfliste<br>06.04.2016/12.37.23.0 | Impfdatum<br>08.04.2016 | 3(874)             | dann "Av                          | Chargen<br>nummer<br>ieb aust<br>nn öffne<br>gendes b | * drücke             |

## Wichtig:

Der Tierhalter kann nur von Ihm selbst erstellte Impflisten aufrufen.Impflisten die z.B. vom Hoftierarzt für den Betrieb des Tierhalters erstellt wurden, kann der Tierhalter nicht aufrufen. In diesem Fall besteht aber die Möglichkeit der Impfeingabe über das Bestandsregister, welches bei gleicher Sortierung und gleichem Datum in der Regel der Impfliste entspricht oder die Möglichkeit der Einzeltiereingabe.

- 5 -

| Halter <u>Bet</u><br>Verantwort                                                                  |                                                                                                    | e acomanion,                                                                                                    |                                                                                                    |                                                                                                    |                                                                                        |                                                                                                    |                                                                                                    |                                                                                                    |                                                                                                    |                                                                                                    |                                                                                                    |                                                                                                    |                                                                                                    | •                                                                                                    | Anzeiger                                                                                                    | ·                                                                                                    |
|--------------------------------------------------------------------------------------------------|----------------------------------------------------------------------------------------------------|----------------------------------------------------------------------------------------------------|----------------------------------------------------------------------------------------------------|----------------------------------------------------------------------------------------------------|----------------------------------------------------------------------------------------|----------------------------------------------------------------------------------------------------|----------------------------------------------------------------------------------------------------|----------------------------------------------------------------------------------------------------|----------------------------------------------------------------------------------------------------|----------------------------------------------------------------------------------------------------|----------------------------------------------------------------------------------------------------|----------------------------------------------------------------------------------------------------|----------------------------------------------------------------------------------------------------|----------------------------------------------------------------------------------------------------|----------------------------------------------------------------------------------------------------|----------------------------------------------------------------------------------------------------|
| Verantwort                                                                                       | trieb : 0                                                                                                    |                                                                                                    |                                                                                                    |                                                                                                    |                                                                                        |                                                                                                    |                                                                                                    | (12stelli                                                                                                    | g numeri                                                                                                    | sch)                                                                                                    |                                                                                                    |                                                                                                    |                                                                                                    |                                                                                                    |                                                                                                    |                                                                                                    |
|                                                                                                  | ti. <u>TA</u> : 000                                                                                                    |                                                                                                    |                                                                                                    |                                                                                                    |                                                                                        |                                                                                                    | ?                                                                                                    | (12stelli                                                                                                    | g numeri                                                                                                    | sch), hier zur                                                                                                    | iste Vo                                                                                                    | olimach                                                                                                    | t-Betriet                                                                                                    | e                                                                                                    |                                                                                                    |                                                                                                    |
| atum Bestands                                                                                    | sreg. : 22.0                                                                                                    | 4.2016                                                                                                    |                                                                                                    |                                                                                                    |                                                                                        |                                                                                                    | ?                                                                                                    | (TT.MM                                                                                                    | JJJJ)                                                                                                    |                                                                                                    |                                                                                                    |                                                                                                    |                                                                                                    |                                                                                                    |                                                                                                    |                                                                                                    |
| Stand Impl                                                                                       | fliste : 22.0                                                                                                    | 4.2016/09.50                                                                                                    | 56.0000                                                                                                    |                                                                                                    |                                                                                        |                                                                                                    | ?                                                                                                    | (TT.MM                                                                                                    | JJJJ/hh.                                                                                                    | mm.ss, Angaba                                                                                                    | e nur erfo                                                                                                    | rderlich                                                                                                    | bei Verwe                                                                                                    | ndung einer                                                                                                    | HIT -Implie                                                                                                    | ste, an                                                                                                    |
| Sortier                                                                                          | rung: nac                                                                                                    | h Ohrmarken<br>iere aus Im                                                                                                    | ummer<br>pfliste zuers                                                                                                    | st anzeigen                                                                                                    | •                                                                                      |                                                                                                    | ?                                                                                                    |                                                                                                    |                                                                                                    |                                                                                                    |                                                                                                    |                                                                                                    |                                                                                                    |                                                                                                    |                                                                                                    |                                                                                                    |
| Impfda                                                                                           | tum : 22.0                                                                                                    | 4.2016                                                                                                    |                                                                                                    |                                                                                                    |                                                                                        |                                                                                                    | ?                                                                                                    | (TT.MM                                                                                                    | JJJJ od                                                                                                    | er 1.1.1990 fü                                                                                                    | r unbek                                                                                                    | cannt)                                                                                                    |                                                                                                    |                                                                                                    |                                                                                                    |                                                                                                    |
| Impfzw                                                                                           | veck: 🖱 E                                                                                                    | HV1 ⊜ BV                                                                                                    | D ⊖ BTV-8<br>⊖ BTV-4                                                                                                    | BTV-Kon                                                                                                    | nibi                                                                                   |                                                                                                    | ?                                                                                                    | (Impfzw                                                                                                    | eck ausv                                                                                                    | vählen)                                                                                                    |                                                                                                    |                                                                                                    |                                                                                                    |                                                                                                    |                                                                                                    |                                                                                                    |
| Impfs                                                                                            | stoff: 110                                                                                                    | BTV-8, CZV                                                                                                    | /eterinaria, Bl                                                                                                    | LUEVAC-8 + B                                                                                                    | TV-4, BLUEVAC                                                                          | -4                                                                                                    | - ?                                                                                                    | (laut Lis                                                                                                    | te, Impfs                                                                                                    | toff auswähler                                                                                                    | 1)                                                                                                    |                                                                                                    |                                                                                                    |                                                                                                    |                                                                                                    |                                                                                                    |
| Charge                                                                                           | ennr : 8888                                                                                                    | 38,44444                                                                                                    |                                                                                                    |                                                                                                    |                                                                                        |                                                                                                    | ?                                                                                                    |                                                                                                    |                                                                                                    |                                                                                                    |                                                                                                    |                                                                                                    |                                                                                                    |                                                                                                    |                                                                                                    |                                                                                                    |
| Tierausv                                                                                         | wahi :                                                                                                    | Tierseuc<br>Statu<br>Impfur                                                                                                    | ne: _BHV1<br>Is: @posi<br>@nega<br>g: @ohn                                                                                                    | _BVD ><br>tiv<br>ativ<br>ne Impfung                                                                                                    | BTV-8 X B<br>grenzw./ir<br>ohne/unb                                                    | TV-4<br>nv./widersp<br>ekannt                                                                                                    | orüchlich                                                                                              | 5<br>5<br>5                                                                                                    | (autom                                                                                                    | atisch aus Imp<br>ken)                                                                                                    | ifzweck                                                                                                    | i)                                                                                                    |                                                                                                    |                                                                                                    |                                                                                                    |                                                                                                    |
|                                                                                                  |                                                                                                    | un                                                                                                    | d: im Imp<br>nicht in                                                                                                    | fzeitraum :<br>n Impfzeitrau                                                                                                    | .m:                                                                                    | pistatus .                                                                                                    |                                                                                                    | ?                                                                                                    | (TT.MN<br>(TT.MN                                                                                                    | LJJJJ, ggf. vo<br>LJJJJ, ggf. vo                                                                                                    | ı)<br>n - bis)<br>n - bis)                                                                                                    |                                                                                                    |                                                                                                    |                                                                                                    |                                                                                                    |                                                                                                    |
|                                                                                                  | 5.                                                                                                    | Ziffern OM a                                                                                                    | ab:                                                                                                    |                                                                                                    |                                                                                        | bis :                                                                                                    |                                                                                                    | ?                                                                                                    | (letzten                                                                                                    | 5 Ziffern der (                                                                                                    | Ohrman                                                                                                    | ke)                                                                                                    |                                                                                                    |                                                                                                    |                                                                                                    |                                                                                                    |
|                                                                                                  |                                                                                                    | Altor                                                                                                    | b:                                                                                                    |                                                                                                    | b                                                                                      | is unter :                                                                                                    |                                                                                                    | ?                                                                                                    | (in Mor                                                                                                    | aten z.B.24.0                                                                                                    | 1)                                                                                                    |                                                                                                    |                                                                                                    |                                                                                                    |                                                                                                    |                                                                                                    |
|                                                                                                  |                                                                                                    | Milel a                                                                                                    |                                                                                                    |                                                                                                    |                                                                                        |                                                                                                    |                                                                                                    |                                                                                                    |                                                                                                    |                                                                                                    |                                                                                                    |                                                                                                    |                                                                                                    |                                                                                                    |                                                                                                    |                                                                                                    |
|                                                                                                  |                                                                                                    | Geschlec                                                                                                    | ht: 🗉 W 🗉                                                                                                    | M                                                                                                    |                                                                                        |                                                                                                    |                                                                                                    |                                                                                                    |                                                                                                    |                                                                                                    |                                                                                                    |                                                                                                    |                                                                                                    |                                                                                                    |                                                                                                    |                                                                                                    |
|                                                                                                  |                                                                                                    | Geschlec<br>mit Kalbur                                                                                                    | ht: ≣W ∎<br>g: ⊟ja ≣                                                                                                    | M<br>Inein                                                                                                    | im Kalbez                                                                              | eitraum :                                                                                                    |                                                                                                    | ?                                                                                                    | (TT.MN                                                                                                    | 1.JJJJ, ggf. vo                                                                                                    | n - bis)                                                                                                    |                                                                                                    |                                                                                                    |                                                                                                    |                                                                                                    |                                                                                                    |
|                                                                                                  | im E                                                                                                    | Geschlec<br>mit Kalbur<br>Betr. gebore<br>Zugar                                                                                                    | ht:⊡W∎<br>g:⊟ja∎<br>n:⊞ja∎<br>g:                                                                                                    | M<br>Inein<br>Inein                                                                                                    | im Kalbez<br>im Geburtsz                                                               | eitraum :<br>eitraum :                                                                                                    |                                                                                                    | 2<br>2<br>2<br>2                                                                                                    | (ТТ.ММ<br>(ТТ.ММ<br>(ТТ.ММ                                                                                                    | 1.JJJJ, ggf. vo<br>1.JJJJ, ggf. vo<br>1.JJJJ, ggf. vo                                                                                                    | n - bis)<br>n - bis)<br>n - bis)                                                                                                    |                                                                                                    |                                                                                                    |                                                                                                    |                                                                                                    |                                                                                                    |
| ereits gespei<br>Anschrift: Nar<br>Str-<br>123                                                   | im E<br>icherte In<br>me-4<br>-0<br>345 Ort-4                                                                                                    | Geschlec<br>mit Kalbur<br>Betr. gebore<br>Zugar                                                                                                    | ht: W<br>g: ja<br>n: ja<br>g:<br>für ausgev                                                                                                    | M<br>nein<br>nein<br>vählte Tier<br>BTV-Komt                                                                                                    | im Kalbez<br>im Geburtsz<br>re im Bestand                                              | eitraum :<br>eitraum :<br>dsregiste                                                                                                    | r vom 22.04                                                                                            | 2016, 1                                                                                                    | (TT.MN<br>(TT.MN<br>(TT.MN<br>Tierarzt                                                                                                    | 1.JJJJ, ggf. vo<br>1.JJJJ, ggf. vo<br>1.JJJJ, ggf. vo                                                                                                    | n - bis)<br>n - bis)<br>n - bis)<br>F<br>F                                                                                                    | Fiere<br>Reihe<br>mpfli                                                                                                    | ersch<br>enfolge<br>ste.                                                                                                    | einen<br>e wie i                                                                                                    | in gleio<br>n der                                                                                                    | her:                                                                                                    |
| ereits gespei<br>Anschrift: Nar<br>Str-<br>123<br>Nr Ohm                                         | im E<br>icherte Im<br>me-4<br>-0<br>345 Ort-4<br>marke                                                                                                    | Geschlec<br>mit Kalbur<br>Betr. gebore<br>Zugar                                                                                                    | ht: W g<br>g: Ja g<br>n: Ja g<br>g: Für ausgev                                                                                                    | M<br>Inein<br>vählte Tier<br>BTV-Komt<br>Impfdatur                                                                                                    | im Kalbez<br>im Geburtsz<br>re im Bestand<br>pi-Impfdaten<br>n / Impfstoff             | eitraum :<br>eitraum :<br>dsregiste<br>Gesamt                                                                                                  | r vom 22.04<br>Geb.                                                                                    | (7<br>(7<br>(7<br>(7)<br>(7)<br>(7)<br>(7)<br>(7)<br>(7)<br>(7)<br>(7)                                                                                      | ) (П.М.<br>) (П.М.<br>) (П.М.<br>) (П.М.<br>Tierarzt                                                                                                    | I.JJJJ, ggf, vo<br>I.JJJJ, ggf, vo<br>I.JJJJ, ggf, vo<br>Construction<br>Zugang                                                                                                    | n - bis)<br>n - bis)<br>n - bis)<br>F                                                                                                    | Fiere<br>Reihe<br>mpfli                                                                                                    | ersch<br>enfolge<br>ste.                                                                                                    | einen<br>e wie i                                                                                                    | in gleid<br>n der                                                                                                    | her:                                                                                                    |
| ereits gespei<br>Anschrift: Nar<br>Str-<br>123<br>Nr Ohm<br>1 DE                                 | im E<br>icherte Im<br>me-4<br>-0<br>345 Ort-4<br>marke                                                                                                    | Geschlec<br>mit Kalbur<br>Betr. gebore<br>Zugar                                                                                                    | nt : : : : : : : : : : : : : : : : : : :                                                                                                    | M<br>Inein<br>Vählte Tier<br>BTV-Komt                                                                                                    | im Kalbez<br>im Geburtsz<br>re im Bestand<br>pi-Impfdaten<br>n / Impfstoff             | eitraum :<br>eitraum :<br>dsregiste                                                                                                    | r vom 22.04<br>Geb.<br>01.01.1999                                                                      | (2016, 1<br>Gesch.                                                                                                    | (TT.MN<br>(TT.MN<br>(TT.MN<br>(TT.MN<br>Tierarzt<br>Rasse<br>SBT                                                                                                    | 1.JJJJ, ggf. vo<br>1.JJJJ, ggf. vo<br>1.JJJJ, ggf. vo<br><b>60 151 150</b><br><b>Zugang</b><br>26.09.1999                                                                                                    | n - bis)<br>n - bis)<br>n - bis)<br>F                                                                                                    | Fiere<br>Reihe<br>mpfli                                                                                                    | ersch<br>enfolg<br>ste.                                                                                                    | einen<br>e wie i                                                                                                    | in gleio<br>n der                                                                                                    | her:                                                                                                    |
| ereits gespei<br>unschrift: Nar<br>Str-<br>123<br>Nr Ohm<br>DE                                   | im E<br>icherte Im<br>me-4<br>.0<br>345 Ort-4<br>marke                                                                                                    | Geschlec<br>mit Kalbur<br>Betr. gebore<br>Zugar<br>apfungen t<br>geimpft<br>Z                                                                                                    | 11: 2: W<br>12: 2: 2: 2: 2: 2: 2: 2: 2: 2: 2: 2: 2: 2                                                                                                    | M<br>Inein<br>Nein<br>Wählte Tier<br>BTV-Komt<br>Impfdatur                                                                                                    | im Kalbez<br>im Geburtsz                                                               | eitraum :<br>eitraum :<br>dsregiste                                                                                                    | Geb.<br>01.01.1999<br>01.01.2005                                                                       | Gesch.                                                                                                    | (TT.MN)<br>(TT.MN)<br>(TT.MN)<br>(TT.MN)<br>Tierarzt<br>Rasse<br>SBT<br>SBT                                                                                            | 4.JJJJ, ggf. vo<br>4.JJJJ, ggf. vo<br>4.JJJJ, ggf. vo<br>60 191 190<br>20.09.1999<br>01.01.2005                                                                                                    | n - bis)<br>n - bis)<br>n - bis)                                                                                                    | Fiere<br>Reihe<br>mpfli                                                                                                    | ersch<br>enfolg<br>ste.                                                                                                    | einen<br>e wie i                                                                                                    | in gleio<br>n der                                                                                                    | her                                                                                                    |
| ereits gespei<br>Anschrift: Nar<br>Str-<br>123<br>Nr Ohm<br>1 DE<br>2 DE<br>3 DE                 | im E<br>icherte Im<br>me-4<br>-0<br>345 Ort-4<br>marke                                                                                                    | Geschlec<br>mit Kalbur<br>Betr. gebore<br>Zugar<br>apfungen t<br>geimpft<br>w<br>w                                                                                                    | M: WW<br>g: Dja<br>n: Dja<br>g:<br>für ausgev<br><u>Status</u><br>IM1 / OHN<br>IM1 / OHN<br>IM1 / OHN                                                                                                    | M<br>Inein<br>Inein<br>Vählte Tier<br>BTV-Komt                                                                                                    | im Kalbez<br>im Geburtsz                                                               | eitraum :<br>eitraum :<br>dsregiste                                                                                                    | Geb.<br>01.01.1999<br>01.01.2005<br>01.01.2006                                                         | Gesch.                                                                                                    | Rasse<br>SBT<br>SBT<br>SBT                                                                                                    | LJJJJ, ggf. vo<br>LJJJJ, ggf. vo<br>LJJJJ, ggf. vo<br><b>Cugang</b><br>26.09.1999<br>01.01.2005<br>01.01.2006                                                                                                    | n - bis)<br>n - bis)<br>n - bis)<br>F                                                                                                    | Fiere<br>Reihe<br>mpfli                                                                                                    | ersch<br>enfolge<br>ste.                                                                                                    | einen<br>e wie i                                                                                                    | in gleid<br>n der                                                                                                    | :her                                                                                                    |
| ereits gespei<br>Anschrift: Nar<br>Str-<br>123<br>Nr Ohm<br>1 DE<br>2 DE<br>3 DE<br>4 DE         | im E<br>icherte Im<br>me-4<br>-0<br>345 Ort-4<br>marke<br>1<br>                                                                                                    | geimpft geimpft geimpf                                                                                                    | mt:         W           g:         Ja           m:         Ja           g;         Ja           g;         Ja           g;         Ja           g;         Ja           für ausgev         Status           IM1 / OHN         IM1 / OHN           IM1 / OHN         IM1 / OHN                                                                                                    | M<br>Inein<br>Inein<br>Vählte Tier<br>BTV-Komt<br>Impfdatur                                                                                                    | im Kalbez<br>im Geburtsz<br>ne im Bestann<br>Di-Impfdaten<br>n / Impfstoff             | eitraum :<br>eitraum :<br>dsregiste                                                                                                    | r vom 22.04<br>Geb.<br>01.01.1999<br>01.01.2005<br>01.01.2006<br>01.01.2007                            | Gesch.<br>W<br>W<br>W<br>W                                                                                                    | Rasse<br>SBT<br>SBT<br>SBT                                                                                                    | LJJJJ, ggf. vo<br>LJJJJ, ggf. vo<br>LJJJJ, ggf. vo<br>LJJJJ, ggf. vo<br>COULT<br>2005<br>01.012005<br>01.012006<br>01.012006                                                                                                    | n - bis)<br>n - bis)<br>n - bis)                                                                                                    | Fiere<br>Reihe<br>mpfli                                                                                                    | ersch<br>enfolg<br>ste.                                                                                                    | einen<br>e wie i                                                                                                    | in gleio<br>n der                                                                                                    | her                                                                                                    |
| ereits gespei<br>Anschrift: Nar<br>Str-<br>123<br>Nr Ohm<br>1 DE<br>2 DE<br>3 DE<br>4 DE<br>5 DE | im E<br>icherte Im<br>me-4<br>-0<br>345 Ort-4<br>marke<br>1<br>2<br>                                                                                                 | geimpft                                                                                                    | mt:         W           g:         Ja           m:         Ja           g;         Ja           g;         Ja           g;         Ja           g;         Ja           g;         Ja           g;         Ja           g;         Ja           für ausgew         Status           IM1 / OHN         IM1 / OHN           IM1 / OHN         IM1 / OHN           IM1 / OHN         IM1 / OHN | M<br>nein<br>nein<br>wählte Tier<br>BTV-Komt<br>Impfdatur                                                                                                    | im Kalbez<br>im Geburtsz<br>re im Bestann<br>Di-Impfdaten<br>n / Impfstoff             | eitraum : eitraum : dsregiste                                                                                                    | Geb.<br>01.01.1999<br>01.01.2005<br>01.01.2006<br>01.01.2008                                           | Gesch.<br>W<br>W<br>W<br>W<br>W                                                                                                    | Rasse<br>SBT<br>SBT<br>SBT<br>SBT<br>SBT                                                                                                    | LJJJJ, ggf. vo<br>LJJJJ, ggf. vo<br>LJJJJ, ggf. vo<br>LJJJJ, ggf. vo<br>COULT<br>2009<br>26.09.1999<br>01.01.2005<br>01.01.2006<br>01.01.2007                                                                                                    | n - bis)<br>n - bis)<br>n - bis)                                                                                                    | Fiere<br>Reihe<br>mpfli                                                                                                    | ersch<br>enfolg<br>ste.                                                                                                    | einen<br>e wie i                                                                                                    | in gleio<br>n der                                                                                                    | :her                                                                                                    |
| Anschrift: Nar<br>Strigger<br>123<br>Nr Ohm<br>1 DE<br>2 DE<br>3 DE<br>4 DE<br>5 DE              | im E<br>icherte In<br>me-4<br>-0<br>345 Ort-4<br>marke<br>1<br>                                                                                                    | geimpft<br>geimpft<br>geimp                                                                                                    | t: W<br>g: Jja<br>g: Jja<br>g: Jja<br>g:<br>für ausgev<br>für ausgev<br>MI / OHN<br>MI / OHN<br>MI / OHN<br>MI / OHN<br>MI / OHN                                                                                                    | M<br>nein<br>nein<br>BTV-Komt<br>Impfdatur                                                                                                    | im Kalbez<br>im Geburtsz<br>re im Bestano<br>Di-Impfdaten<br>m / Impfstoff             | eitraum : eitraum : dsregiste                                                                                                    | Geb.<br>01.01.1999<br>01.01.2005<br>01.01.2006<br>01.01.2007<br>01.01.2008<br>01.01.2008               | Gesch.<br>W<br>W<br>W<br>W<br>W                                                                                                    | Rasse<br>SBT<br>SBT<br>SBT<br>SBT<br>SBT<br>SBT<br>SBT                                                                                                    | LJJJJ, ggf vo<br>LJJJJ, ggf vo<br>LJJJJ, ggf vo<br>LJJJJ, ggf vo<br>LJJJJ, ggf vo<br>LJJJJ, ggf vo<br>LJJJ, ggf vo<br>LJJ, ggf vo<br>LJJ, ggf vo<br>LJJ, ggf v                                                                                                    | n - bis)<br>n - bis)<br>n - bis)                                                                                                    | Fiere<br>Reihe<br>mpfli                                                                                                    | ersch<br>enfolg<br>ste.                                                                                                    | einen<br>e wie i                                                                                                    | in gleid<br>n der                                                                                                    | :her                                                                                                    |
| Anschrift: Nar<br>Str-<br>122<br>Nr Ohm<br>1 DE.<br>2 DE.<br>4 DE.<br>5 DE.<br>5 DE.<br>5 DE.    | im E<br>icherte Im<br>me-4<br>-0<br>345 Ort-4<br>marke                                                                                                    | geimpfi<br>geimpfi<br>geimpf | Status           MI1 / OHN           M1 / OHN           M1 / OHN           M1 / OHN           M1 / OHN           M1 / OHN           M1 / OHN           M1 / OHN           M1 / OHN           M1 / OHN           M1 / OHN           M1 / OHN           M1 / OHN           M1 / OHN           M1 / OHN           M3 / OHN                                                                     | M<br>nein<br>nein<br>BTV-Komt<br>Impfdatur                                                                                                    | im Kalbez<br>im Gebutsz<br>in Gebutsz<br>bi-Impfdaten<br>n / Impfstoff                 | eitraum :<br>dsregiste                                                                                                    | Geb.<br>01.01.1999<br>01.01.2005<br>01.01.2007<br>01.01.2007<br>01.01.2009<br>01.01.2009               | Gesch.<br>W<br>W<br>W<br>W<br>W<br>W<br>W                                                                                                    | Rasse<br>SBT<br>SBT<br>SBT<br>SBT<br>SBT<br>SBT<br>SBT<br>SBT                                                                                                    | LJJJJ, ggf vo<br>LJJJJ, ggf vo<br>LJJJ, ggf vo<br>LJJJ, ggf vo<br>LJJJ, ggf                                                                                                    | n - bis)<br>n - bis)<br>n - bis)<br>F                                                                                                    | Fiere<br>Reihe<br>mpfli                                                                                                    | ersch<br>enfolg<br>ste.                                                                                                    | einen<br>e wie i                                                                                                    | in gleid<br>n der                                                                                                    | her                                                                                                    |
| ereits gespei<br>Anschrift: Nar                                                                  | im E<br>icherte Im<br>ne-4                                                                                                    | Gesc<br>mit Ka<br>Betr. ge<br>Zi                                                                                                    | hled<br>Ibun<br>bore<br>ugan<br>en f                                                                                                    | hlecht: W libung: ja libung: ja l | hlecht: W M M<br>Ibung: ja nein<br>boren: ja nein<br>Igang:<br>en für ausgewählte Tier | hiecht: UW M in Kalbez<br>ibung: ja nein im Kalbez<br>open: ja nein im Geburtsz<br>ggang: In im Geburtsz<br>en für ausgewählte Tiere im Bestan | hecht: W M M<br>ibung: Ja nein im Kalbezeitraum:<br>boren: Ja nein im Geburtszeitraum:<br>ggang:       | hiecht: W M M<br>biorg: i a nein im Kabezeitraum:<br>boren: ja nein im Geburtszeitraum:<br>ggang:<br>en für ausgewählte Tiere im Bestandsregister vom 22.04 | hiecht: W M M<br>blung: ]a nein im Kalbezeitraum: G<br>boren: ]a nein im Geburtszeitraum: G<br>gang: G<br>en für ausgewählte Tiere im Bestandsregister vom 22.04.2016, | hiecht: W M M<br>libung: Iaja nein im Kalbezeitraum: 20 (TT Mh<br>boren: ja nein im Geburtszeitraum: 20 (TT Mh<br>ggang: 20 (TT Mh<br>en für ausgewählte Tiere im Bestandsregister vom 22.04.2016, Tierarzt                                                                                                    | hiecht: W M M<br>blung: Ia nein im Kalbezeitraum: C (TT MM.JJJJ, ggf vo<br>boren: Ja nein im Geburtszeitraum: C (TT MM.JJJJ, ggf, vo<br>gang: C (TT MM.JJJJ, ggf, vo<br>en für ausgewählte Tiere im Bestandsregister vom 22.04.2016, Tierarzt ( | hecht: W M M<br>Ibung: Ja nein im Kalbezeitraum: O (TT MM JJJJ, ggf von - bis)<br>boen: Ja nein im Gebutszeitraum: O (TT.MM JJJJ, ggf. von - bis)<br>ggang: O (TT.MM JJJJ, ggf. von - bis)<br>en für ausgewählte Tiere im Bestandsregister vom 22.04.2016, Tierarzt C (T.M. JJJJ, ggf. von - bis) | hecht: W W M<br>ubung: ja nein im Kalbezeitraum: ? (TT MM JJJJ, ggf. von - bis)<br>boren: ja nein im Geburtszeitraum: ? (TT MM JJJJ, ggf. von - bis)<br>ggang: ? (TT MM JJJJ, ggf. von - bis)<br>en für ausgewählte Tiere im Bestandsregister vom 22.04.2016, Tierarzt ? Tiere<br>Tiere | hiecht: W M M<br>biorg: a nein im Kalbezeitraum: O (TT MM.JUJJ, ggf von - bis)<br>boren: a nein im Geburtszeitraum: O (TT MM.JUJJ, ggf von - bis)<br>gang: O (TT MM.JUJJ, ggf von - bis)<br>en für ausgewählte Tiere im Bestandsregister vom 22.04.2016, Tierarzt O (TT AM.JUJ)<br>Tiere ersch | hiecht: W M M<br>biorg: ia enein im Katbezeitraum: ?? (TT MM JJJJ, ggf von - bis)<br>boren: a enein im Geburtszeitraum: ?? (TT.MM JJJJ, ggf. von - bis)<br>ggang: ?? (TT MM JJJJ, ggf. von - bis)<br>?? (TT.MM JJJJ, ggf. von - bis)<br>en für ausgewählte Tiere im Bestandsregister vom 22.04.2016, Tierarzt<br>Tiere erscheinen | hecht: W M M<br>Ibung: Ja Teein im Kalbezeitraum: O (TT MM JJJJ, ggf von - bis)<br>benen: Ta Teein im Gebutszeitraum: O (TT MM JJJJ, ggf von - bis)<br>ggang: O (TT MM JJJJ, ggf von - bis)<br>en für ausgewählte Tiere im Bestandsregister vom 22.04.2016, Tierarzt G vor rev cove5<br>Tiere erscheinen in gleic |
| ei<br>an<br>tr-i<br>23                                                                           | im E<br>icherte In<br>me-4<br>-0<br>345 Ort-4<br>marke<br>10<br>2                                                                                                    | geimpfr<br>geimpf<br>geimpf<br>geimpf<br>geimpf                                                                                                    | status           Status           IM1 / OHN           IM1 / OHN                                                                                                    | M<br>nein<br>nein<br>vählte Tier<br>BTV-Komt<br>Impfdatur                                                                                                    | im Kalbez<br>im Geburtsz<br>im Bestanu<br>pi-Impfdaten<br>n / Impfstoff                | eitraum :<br>eitraum :<br>dsregiste                                                                                                    | Geb.<br>01.01.1999<br>01.01.2005<br>01.01.2006                                                         | 2<br>2<br>2<br>2<br>2<br>2<br>2<br>2<br>2<br>2<br>2<br>2<br>2<br>2<br>2<br>2<br>2<br>2<br>2                                                                 | Rasse<br>SBT<br>SBT                                                                                                    | LJJJJ, ggf. vo<br>LJJJJ, ggf. vo<br>LJJJJ, ggf. vo<br><b>60 10 1 10</b><br><b>20</b> ,09,1999<br>01.01,2005<br>01.01,2006                                                                                                    | n - bis)<br>n - bis)<br>n - bis)<br>F                                                                                                    | Fiere<br>Reihe<br>mpfli                                                                                                    | ersch<br>enfolg<br>ste.                                                                                                    | einen<br>e wie i                                                                                                    | in gleio<br>n der                                                                                                    | :h                                                                                                    |
| eits gespei<br>schrift: Nar<br>Str-<br>123<br>r<br>Ohm<br>DE<br>DE<br>DE                         | im E<br>icherte Im<br>me-4<br>0<br>345 Ort-4<br>marke                                                                                                    | geimptr<br>geimptr<br>geimptr<br>geimptr<br>geimptr<br>geimptr<br>geimptr<br>geimptr<br>geimptr                                                                                                    | status           Min / OHN           Min / OHN                                                                                                    | M<br>nein<br>nein<br>vählte Tier<br>BTV-Komt                                                                                                    | im Kalbez<br>im Geburtsz<br>im Bestano<br>ol-Impfdaten<br>m / Impfstoff                | eitraum :<br>eitraum :<br>dsregiste                                                                                                    | Geb.<br>01.01.1999<br>01.01.2005<br>01.01.2006<br>01.01.2007                                           | Gesch.<br>W<br>W<br>W<br>W                                                                                                    | Rasse<br>SBT<br>SBT<br>SBT<br>SBT                                                                                                    | LJJJJ, ggf. vo<br>LJJJJ, ggf. vo<br>LJJJJ, ggf. vo<br><b>Zugang</b><br>26.09.1999<br>01.01.2005<br>01.01.2006<br>01.01.2007                                                                                                    | n - bis)<br>n - bis)<br>n - bis)                                                                                                    | Fiere<br>Reihe<br>mpfli                                                                                                    | ersch<br>enfolg<br>ste.                                                                                                    | einen<br>e wie i                                                                                                    | in gleio<br>n der                                                                                                    | :he                                                                                                    |
| reits gespei<br>nschrift: Nan<br>Str-<br>123<br>Ir Ohm<br>DE<br>DE<br>DE<br>DE                   | im E<br>icherte Im<br>me-4<br>-0<br>345 Ort-4<br>marke<br>1<br>2<br>                                                                                                 | geimpfr<br>geimpfr<br>geimpf | status           MI/ OHN           MI/ OHN           MI/ OHN           MI/ OHN           MI/ OHN           MI/ OHN           MI/ OHN           MI/ OHN           MI/ OHN           MI/ OHN                                                                                                    | M<br>nein<br>nein<br>Wählte Tier<br>BTV-Komt                                                                                                    | im Kalbez<br>im Geburtsz<br>re im Bestann<br>Di-Impfdaten<br>n / Impfstoff             | eitraum :<br>eitraum :<br>dsregiste                                                                                                    | Geb.<br>01.01.1999<br>01.01.2005<br>01.01.2007<br>01.01.2007                                           | Gesch.<br>W<br>W<br>W<br>W<br>W                                                                                                    | Rasse<br>SBT<br>SBT<br>SBT<br>SBT<br>SBT                                                                                                    | LJJJJ, ggf. vo<br>LJJJJ, ggf. vo<br>LJJJJ, ggf. vo<br>LJJJJ, ggf. vo<br>CCCCCCCCCCCCCCCCCCCCCCCCCCCCCCCCCCCC                                                                                                    | n - bis)<br>n - bis)<br>n - bis)                                                                                                    | Fiere<br>Reihe<br>mpfli                                                                                                    | ersch<br>enfolg<br>ste.                                                                                                    | einen<br>e wie i                                                                                                    | in gleio<br>n der                                                                                                    | he                                                                                                    |
| reits gespei<br>nschrift: Nar<br>Str-<br>123<br>Vr Ohm<br>DE<br>DE<br>DE<br>DE<br>DE             | im E<br>icherte In<br>me-4<br>0<br>345 Ort-4<br>marke                                                                                                    | geimpft<br>geimpft<br>geimpft<br>geimpft<br>geimpft<br>geimpft<br>geimpft<br>geimpft<br>geimpft<br>geimpft<br>geimpft<br>geimpft<br>geimpft<br>geimpft<br>geimpft<br>geimpft<br>geimpft<br>geimpft<br>geimpft                                                                                                    | t: WW<br>g: Jja<br>n: Jja<br>g:<br>für ausgev<br>Status<br>M1 / OHN<br>M1 / OHN<br>M1 / OHN<br>M1 / OHN<br>M1 / OHN                                                                                                    | M<br>nein<br>nein<br>vählte Tier<br>BTV-Komt<br>Impfdatur                                                                                                    | im Kalbez<br>im Geburtsz<br>in Geburtsz<br>in Impfstoff                                | eitraum :<br>eitraum :<br>dsregiste                                                                                                    | Geb.<br>01.01.1999<br>01.01.2005<br>01.01.2006<br>01.01.2007<br>01.01.2008                             | Gesch.                                                                                                    | Rasse<br>SBT<br>SBT<br>SBT<br>SBT<br>SBT                                                                                                    | LJJJJ, ggf. vo<br>LJJJJ, ggf. vo<br>LJJJJ, ggf. vo<br>LJJJJ, ggf. vo<br>LJJJJ, ggf. vo<br>LJJJJ, ggf. vo<br>LJJJJ, ggf. vo<br>LJJJJ, ggf. vo<br>LJJJJ, ggf. vo<br>LJJJ, ggf. vo<br>LJJ, ggf. vo<br>LJJ, zo<br>LJJ, zo<br>LJ | n - bis)<br>n - bis)<br>n - bis)<br>F<br>F                                                                                                    | Fiere<br>Reihe<br>mpfli                                                                                                    | ersch<br>enfolg<br>ste.                                                                                                    | einen<br>e wie in                                                                                                    | in gleio<br>n der                                                                                                    | :hei                                                                                                    |
| reits gespei<br>Inschrift: Nar<br>Str-<br>123<br>Nr Ohm<br>DE<br>DE<br>DE<br>DE<br>DE<br>DE      | im E<br>icherte Im<br>me-4<br>-0<br>345 Ort-4<br>marke<br>1<br>2<br>2<br>3<br>4<br>2<br>3<br>4<br>5                                                                  | geimpft                                                                                                    | status           MI / OHN           MI / OHN           MI / OHN           MI / OHN           MI / OHN           MI / OHN           MI / OHN           MI / OHN           MI / OHN                                                                                                    | M<br>nein<br>nein<br>wählte Tier<br>BTV-Komt<br>Impfdatur                                                                                                    | im Kalbez<br>im Geburtsz<br>re im Bestano<br>ol-Impfdaten<br>n / Impfstoff             | eitraum :<br>eitraum :<br>dsregiste                                                                                                    | Geb.<br>01.01.1999<br>01.01.2005<br>01.01.2007<br>01.01.2008<br>01.01.2009                             | Gesch.<br>W<br>W<br>W<br>W<br>W<br>W<br>W                                                                                                    | Rasse<br>SBT<br>SBT<br>SBT<br>SBT<br>SBT<br>SBT<br>SBT                                                                                                    | LJJJJ, ggf. vo<br>LJJJJ, ggf. vo<br>LJJJ, ggf. vo<br>LJJJ, ggf. vo<br>LJJ                                                                                                    | n - bis)<br>n - bis)<br>n - bis)<br>F                                                                                                    | Γiere<br>Reihe<br>mpfli                                                                                                    | ersch<br>enfolg<br>ste.                                                                                                    | einen<br>e wie i                                                                                                    | in gleid<br>n der                                                                                                    | :hei                                                                                                    |
| ereits gespei<br>inschrift: Nan<br>Stri<br>123<br>Nr Ohm<br>DE<br>DE<br>DE<br>DE<br>DE<br>DE     | im E<br>icherte Im<br>me-4<br>-0<br>945 Ort-4<br>marke<br>1<br>2<br>3<br>4<br>5<br>5<br>5<br>5<br>5<br>5<br>5<br>5<br>5<br>5<br>5<br>5<br>5<br>5<br>5<br>5<br>5<br>5 | geimpft geimpft geimpft g g g g g g g g g g g g g g g g g g g                                                                                                    | Status           MI/OHN           MI/OHN           MI/OHN           MI/OHN           MI/OHN           MI/OHN           MI/OHN           MI/OHN           MI/OHN           MI/OHN           MI/OHN           MI/OHN           MI/OHN           MI/OHN           MI/OHN           MI/OHN           MI/OHN                                                                                     | M<br>nein<br>nein<br>BTV-Komt<br>Impfdatur                                                                                                    | im Kalbez<br>im Geburtsz<br>re im Bestand<br>ol-Impfdaten<br>m / Impfstoff             | eitraum : [<br>eitraum : ]<br>dsregiste                                                                                                    | Geb.<br>01.01.1999<br>01.01.2005<br>01.01.2007<br>01.01.2007<br>01.01.2007<br>01.01.2009<br>01.01.2010 | Gesch.<br>W<br>W<br>W<br>W<br>W<br>W<br>W<br>W                                                                                                    | Rasse<br>SBT<br>SBT<br>SBT<br>SBT<br>SBT<br>SBT<br>SBT<br>SBT<br>SBT<br>SBT                                                                                            | LJJJJ, ggf vo<br>LJJJJ, ggf. vo<br>LJJJJ, ggf. vo<br>LJJJJ, ggf. vo<br>LJJJJ, ggf. vo<br>LJJJJ, ggf. vo<br>LJJJ, ggf. vo<br>LJJJ, ggf.                                                                                                    | n - bis)<br>n - bis)<br>n - bis)<br>                                                                                                    | Fiere<br>Reihe<br>mpfli                                                                                                    | ersch<br>enfolg<br>ste.                                                                                                    | einen<br>e wie i                                                                                                    | in gleid<br>n der                                                                                                    | :hei                                                                                                    |

Bitte prüfen Sie die vorbelegte Liste und entfernen Sie bei allen Tieren die nicht geimpft wurden das Häkchen manuell.

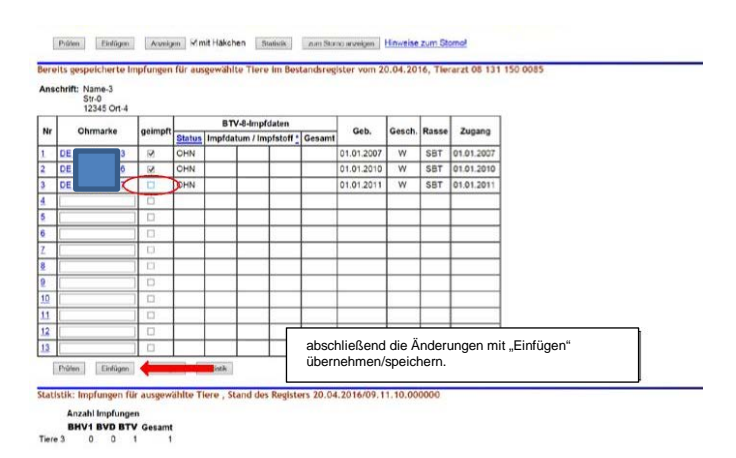

Durch das Anklicken der Schaltfläche "Einfügen" wird die Impfung abgespeichert. Es erscheint abschließend die Zusammenfassung Ihrer Meldung.

| nae implung STV-mothtatus<br>mplositaum :<br>tim implositaum :<br>bis | 2 (mehres mit Kom<br>2 (TT.MM.JJJJ, ggf.<br>(TT.MM.JJJJ, ggf.                        | ma)<br>.von - bis)                                                                                                    |                                                                                                    |
|-----------------------------------------------------------------------|--------------------------------------------------------------------------------------|----------------------------------------------------------------------------------------------------|----------------------------------------------------------------------------------------------------|
| mpfzeitraum :<br>t im impfzeitraum :<br>bis                           | 2 (TT.MM.JUJ. 98.<br>(TT.MM.JUJ. 98.                                                 | von - bis)                                                                                                    |                                                                                                    |
| t im impfzeitraum : bis :                                             | (TT.MM.JJJJ. 991                                                                     |                                                                                                    |                                                                                                    |
| bis                                                                   |                                                                                      | von - bis)                                                                                                    |                                                                                                    |
| his control of                                                        | 🤔 (letzten 5 Ziffern d                                                               | Jer Chrmarke)                                                                                                    |                                                                                                    |
| Dis under :                                                           | 2 (in Monaten z.8.2)                                                                 | 4.01)                                                                                                    |                                                                                                    |
| I CIM                                                                 |                                                                                      |                                                                                                    |                                                                                                    |
| Inein im Kalbezeitraum :                                              | (TT.MM.JUU, 997.                                                                     | von - bis)                                                                                                    |                                                                                                    |
| im Geburtsze traum                                                    | * (TT.MM.JJJJ, 997.                                                                  | von - bis)                                                                                                    |                                                                                                    |
| ewählte Tiere im Bestandsregister i                                   | vom 20.04.2016, Tierarzt 08 131 1                                                    | 50 0085                                                                                                    |                                                                                                    |
| m impfstoff                                                           | Hinweis                                                                              |                                                                                                    |                                                                                                    |
| 5 BTV-8, CZ Veterinaria, BLUEVIAC-8                                   | Die Meldung wurde abgespeichert.                                                     |                                                                                                    |                                                                                                    |
| 5 BTV-8, CZ Veterinaria, BLUEVAC-8                                    | Die Meldung wurde abgespeichert.                                                     |                                                                                                    |                                                                                                    |
| л<br>6<br>8                                                           | Implistoff<br>8TV-8, C2 Veterinaria, BLUEVIAC-8<br>8TV-8, C2 Veterinaria, BLUEVIAC-8 | Impfetoff Histwris<br>81V-6, C2 Veterinana, BLUEVAC-3 Die Meldung wurde abgespeichert.<br>81V-6, C2 Veterinana, BLUEVAC-8 Die Meldung wurde abgespeichert | Impfistoff Minweis BTV4, C2 Veterinaria, BLUEVAC-8 De Meldung vurde abgespeichert, BTV4, C2 Veterinaria, BLUEVAC-8 Die Meldung vurde abgespeichert. |

Weitere Möglichkeiten der Impfeingabe:

Allgemeine Funktionen zur Tiergesundheit→ Impfungen → Eingabe Einzeltier oder über Bestandsregister

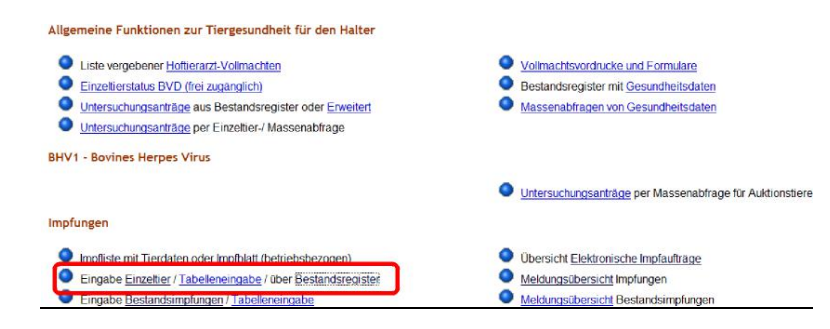

Eingabe der Impfung über das Bestandsregister:

a) Aufrufen einer zuvor erstellten Impfliste:

| Impfauftrag :        | 4                                              | S. S      | tand Impfliste: 22.04.2016/09.50.56.0, Impfdatum: 22.04.2016, Zweck: BTX, Anz.Impf.: 0 • Anzeigen               |
|----------------------|------------------------------------------------|-----------|----------------------------------------------------------------------------------------------------|
| Halter Betrieb :     |                                                |           | 🛁 (12stellig numerisch)                                                                                         |
| Verantworti.TA :     | Q                                              |           | (12stellig numerisch), hier zur Liste Vollmacht-Betriebe                                                        |
| Datum Bestandsreg. : | 22.04.2016                                     |           | ? (TT.MM.JJJJ)                                                                                                  |
| Stand Impfliste :    | 22.04.2016/09.50.56.0000                       |           | (TT.MM.JJJJ/hh.mm.ss, Angabe nur erforderlich bei Verwendung einer HIT -Impfliste, anderr                       |
| Sortierung :         | nach Ohrmarkennummer                           |           | ?                                                                                                    |
|                      | Tiere aus Impfliste zuerst anzeigen            |           | Second second second second second second second second second second second second second second second second |
| Impfdatum :          | 22.04.2016                                     |           | (TT.MM.JJJJ oder 1.1.1990 f ür unbekannt)                                                                       |
| Impfzweck :          | © BHV1 © BVD © BTV-8<br>© BTV-4 ● BTV-Kombi    |           | (Impfzweck auswählen)                                                                                           |
| Impfstoff :          | 1101 BTV-8, CZ Veterinaria, BLUEVAC-8 + BTV-4, | BLUEVAC-4 | <ul> <li>(laut Liste, Impfstoff auswählen)</li> </ul>                                                           |
| Chargennr :          | 88888,44444                                    |           | ?                                                                                                    |

# - 7 -

# b.) Eingabe der Impfung über Bestandsregister ohne Erstellung einer Impfliste:

## hier keinen Impfauftrag auswählen und Stand Impfliste leer lassen

| implauftrag :                                                                                                    | (Bite autwitting                                                                                                    |                                                                                                    |                                                                                                    |                                                                                                    |                                                                           |                                                                                                    |                                                                                                    |                                                                                              |                                                                                                    | * A                                                                                |
|----------------------------------------------------------------------------------------------------|----------------------------------------------------------------------------------------------------|----------------------------------------------------------------------------------------------------|----------------------------------------------------------------------------------------------------|----------------------------------------------------------------------------------------------------|---------------------------------------------------------------------------|----------------------------------------------------------------------------------------------------|----------------------------------------------------------------------------------------------------|----------------------------------------------------------------------------------------------|----------------------------------------------------------------------------------------------------|------------------------------------------------------------------------------------|
| Halter Betrieb :                                                                                                    | 08 131 150 0009                                                                                                    |                                                                                                    |                                                                                                    |                                                                                                    |                                                                           |                                                                                                    |                                                                                                    | -                                                                                            | 🤨 (12stalija                                                                                                    | numerisch)                                                                         |
| VerantwortLTA :                                                                                                    | 081311500085                                                                                                    |                                                                                                    |                                                                                                    |                                                                                                    |                                                                           |                                                                                                    |                                                                                                    |                                                                                              | (12stellig                                                                                                    | numerisch), hier zur Liste Vollmacht-Betriebe                                      |
| m Bestandsreg                                                                                                    | 28.04.2016                                                                                                    |                                                                                                    |                                                                                                    |                                                                                                    |                                                                           |                                                                                                    |                                                                                                    |                                                                                              |                                                                                                    | 160y -                                                                             |
| Stand Impfliste .                                                                                                    |                                                                                                    |                                                                                                    |                                                                                                    |                                                                                                    |                                                                           |                                                                                                    |                                                                                                    |                                                                                              | (TT.MM.JJ                                                                                                    | U3/hh.mm s.s. Argabe nur erfordarion bei Varwandung ainer HIT -Imptilata, andemtat |
| Sortierung:                                                                                                    | nach Ohmarker                                                                                                    | unner                                                                                                    |                                                                                                    |                                                                                                    |                                                                           |                                                                                                    |                                                                                                    |                                                                                              |                                                                                                    |                                                                                    |
|                                                                                                    | El Tiere aus in                                                                                                    | pfliste zuerst a                                                                                                    | nzeigen                                                                                                    |                                                                                                    |                                                                           |                                                                                                    |                                                                                                    |                                                                                              | No. States                                                                                                    |                                                                                    |
| Impfdatum :                                                                                                    | 20.04.2016                                                                                                    |                                                                                                    |                                                                                                    |                                                                                                    |                                                                           |                                                                                                    |                                                                                                    |                                                                                              | (TT,MM,JJ                                                                                                    | UJ oder 1.1.1990 für unbekanntj                                                    |
| implowers :                                                                                                    | CBHA1 CB                                                                                                    | C BIVA                                                                                                    | W RIV-KAM                                                                                                    | 100                                                                                                    |                                                                           |                                                                                                    |                                                                                                    |                                                                                              | (Impanya)                                                                                                    | (k auswahien)                                                                      |
| impfstoff :                                                                                                    | 1115 RTV.8. 7m                                                                                                    | 4 711 VAC 8 B                                                                                                    | neis a BTV-t                                                                                                    | BUIEVACA                                                                                                    |                                                                           |                                                                                                    |                                                                                                    |                                                                                              | (laut Liste                                                                                                    | (impfstoff auswählen)                                                              |
| Chargeonr:                                                                                                    | 173456                                                                                                    |                                                                                                    |                                                                                                    |                                                                                                    |                                                                           |                                                                                                    |                                                                                                    |                                                                                              |                                                                                                    |                                                                                    |
| Tierauswahl:                                                                                                    | Tierseut                                                                                                    | te BHV1 B                                                                                                    | BVD_BTV                                                                                                    | 8 _BTV 4                                                                                                    |                                                                           |                                                                                                    | 2                                                                                                    | (autom                                                                                       | atisch aus im                                                                                                    | oftweek)                                                                           |
|                                                                                                    | Stat                                                                                                    | s: El positiv                                                                                                    |                                                                                                    | C grenzw Jav A                                                                                                    | widersprü                                                                 | chlich                                                                                                    |                                                                                                    |                                                                                              |                                                                                                    |                                                                                    |
|                                                                                                    |                                                                                                    | El negativ                                                                                                    | 10000                                                                                                    | E ofinia/unbeks                                                                                                    | annt                                                                      |                                                                                                    |                                                                                                    | 0.000                                                                                        | 99970                                                                                                    |                                                                                    |
|                                                                                                    | Impos                                                                                                    | g: D ohne im                                                                                                    | prung                                                                                                    | and in the                                                                                                    | _                                                                         |                                                                                                    |                                                                                                    | (ankac)                                                                                      | cen)                                                                                                    |                                                                                    |
|                                                                                                    |                                                                                                    | d: iminorei                                                                                                    | Note-atm 1                                                                                                    | BIA-IUDIS                                                                                                    | 502                                                                       |                                                                                                    |                                                                                                    | TT MM                                                                                        | 1111 out you                                                                                                    | aj<br>• Biol                                                                       |
|                                                                                                    |                                                                                                    | nicht im Im                                                                                                    | muethedig                                                                                                    |                                                                                                    |                                                                           |                                                                                                    | -                                                                                                    | (TT.MM                                                                                       | JUU, ggf. von                                                                                                    | - bis)                                                                             |
|                                                                                                    | 5 Zilfern OM                                                                                                    | a0:                                                                                                    |                                                                                                    |                                                                                                    | bis :                                                                     |                                                                                                    | 2                                                                                                    | detzten                                                                                      | 5 Ziffern der 0                                                                                                    | Ofermarke)                                                                         |
|                                                                                                    | Atter                                                                                                    | b1                                                                                                    |                                                                                                    | bis u                                                                                                    | enter :                                                                   |                                                                                                    | 3                                                                                                    | ün Mon                                                                                       | aten z.B.24.0                                                                                                    | 1)                                                                                 |
|                                                                                                    | Geschied                                                                                                    | R: EWEN                                                                                                    | 10                                                                                                    | In Mala says in                                                                                                    |                                                                           |                                                                                                    |                                                                                                    |                                                                                              | 1111 and                                                                                                    | hist                                                                               |
|                                                                                                    | im Reb ashore                                                                                                    | c: Dia Dee                                                                                                    | in .                                                                                                    | im Aaloezem                                                                                                    | aum:                                                                      |                                                                                                    |                                                                                                    | CTT MM                                                                                       | JUJJ. ggt. von                                                                                                    | - 0(3)                                                                             |
|                                                                                                    | 2010                                                                                                    | N.                                                                                                    |                                                                                                    |                                                                                                    |                                                                           |                                                                                                    |                                                                                                    | TT AM                                                                                        | Lill off you                                                                                                    | - 7/51                                                                             |
| gehts weiter:<br>geben Sie die Dat<br>Anzeisen 20 mit                                                                                                    | ten zur impfung<br>Häkchen                                                                                                    | ein und drücke<br>zielik                                                                                                    | n dann die I                                                                                                    | Schaltflache zu<br>zeigen Hun                                                                                                    | m Anzeig<br>we se zu                                                      | en.<br>In Stormet                                                                                                    |                                                                                                    |                                                                                              |                                                                                                    |                                                                                    |
| penta weiter:<br>geben Sie die Dat<br>Austigen, ist mit<br>Austigen, ist mit<br>BA 2 Histories, 11<br>Trace im Bereich,<br>anzeige ohne Spe<br>die Einpabe der im<br>Prüfen, Entige                                                                                                    | Erfolgsmeldun<br>davon 102 Tier<br>ichtern möglich<br>aplungen icht im<br>gen Anzeig                                                                                                    | ein und drücke<br>atietik z<br>nach den Aus<br>seweise gotatig<br>Fold 'geimpff 4                                                                                                    | in dann die i<br>um Siene an<br>wahltriferie<br>gier Tabele<br>lein Hakcher<br>kchen                                                                                                    | Schattlache zu<br>usepen Huy<br>en gefunden,<br>neingaben dun<br>n zu betzen und<br>latietic i                                                                 | m Anzeig<br>weise zur<br>choetünst<br>zum Spore                           | en.<br>n Stornot<br>inchom der D                                                                                                    | aton die<br><u>Hinwei</u> s                                                                                                    | Schaller                                                                                     | sche Einflugen                                                                                                    | n zu Victoria.                                                                     |
| geben Sie die Dat<br>geben Sie die Dat<br>(Austeigen) ist met<br>abt 2 Hierweise, 1 1<br>Trare im Bereich,<br>anzeige ohne Bereich,<br>anzeige ohne<br>die Eingebe der im<br>Früfen) Endig<br>die anzeichente                                                                                                    | ten zur implung<br>Hakchen<br>Erfolgsmeddun<br>davon 102 Tier<br>Ichem möglich<br>optungen ich m<br>gen Anzeig                                                                                                    | ein und drucke<br>ateisk 2<br>nach den Aus<br>nnech den Aus<br>nnech gotatig<br>Feld geimpt d<br>m 2 mit Halt                                                                                                    | in dann die 3<br>um Sieme an<br>wahlfutierie<br>gier Tabel ei<br>ein Hakcher                                                                                                    | Schaltfache zu<br>usegen Hier<br>en gefunden.<br>ne ingabee dun<br>na zu setzen und<br>tatietik z                                                              | m Anzeig<br>weiße Zuf<br>choestührt<br>soum Sterne                        | en.<br>In Caprinot<br>Inchorm der D<br>anzeigen                                                                                                    | aton die<br>Himweit                                                                                                    | Schalltha                                                                                    | oche Einflugen<br>Stormot                                                                                                    | 1 2J (II-CHER).                                                                    |
| getta wetter:<br>geben Sie die Dat<br>(Acation) ist mit<br>geb 2 Minsweise, 11<br>Tiere im Bereich,<br>anzangige ohne<br>die Eingabe der im<br>(hiden) Errisg<br>eits gespelcherte I<br>eits gespelcherte I                                                                                                    | en zur Impfung<br>Haarchen<br>Erfolgsemeldenn<br>davon 192 Tier<br>Ichen möglich<br>splungen ist im<br>gen Anzeig<br>Impfungen für                                                                                                    | ein und drucke<br>attele 2<br>r nach den Aus<br>privelse potas<br>Feid geimpft e<br>m 2 mit Hall<br>sungewählter T                                                                                                    | n dann die I<br>um Siene an<br>wahlfurtierie<br>der Tabelle<br>ein Hakcher<br>kohen 9<br>iere im Bes                                                                                                    | Schattlache zu<br>zatigen ten<br>en gefunden.<br>neinzaben dur<br>hizu seizen und<br>tatietik t                                                                | m Anzeig<br>weiße Zuf<br>chojeführt<br>5 zum Spo<br>aus Stano<br>vom 28.0 | en.<br>n Stornof<br>sichem der D<br>arunigen                                                                                                    | aton die<br>Himweis<br>wrzt 08 -                                                                                                    | Schalters<br>le zum 1                                                                        | oche Eintugen<br>Starmot<br>10154                                                                                                    | 123 IBCRR.                                                                         |
| geben Sweiter:<br>geben Sie die Dat<br>Aussian ist met<br>Aussian ist met<br>Aussian ist met<br>auszeise ohene Sie<br>die Eingabe der im<br>Inder Enlig<br>eits gespericherte i<br>schrift:                                                                                                    | ten zur impfung<br>Haarchen<br>Savon 102 Tier<br>Ichern möglich<br>optungen ist im<br>gen Anzeig<br>Impfungen für                                                                                                    | ein und drucke<br>antik 2<br>nach den Aus<br>norecise potais<br>porecise potais<br>porecise potais<br>porecise potais<br>porecise potais<br>porecise potais<br>porecise potais<br>porecise potais<br>porecise potais<br>porecise potais<br>potais<br>nach den Aus<br>norecise potais<br>potais<br>potai<br>potai<br>potais<br>potai<br>potais<br>potai<br>potai<br>pota | in dann die 1<br>um Somo an<br>iwahtkriteria<br>jer Tabolio<br>in Hakcher<br>kchen 9<br>kere im Bes                                                                                                    | Schattlache zu<br>zatigen ten<br>neinsaben dun<br>ne zu setzen und<br>tatietik t                                                                               | m Anzeig<br>wei 14 Zuf<br>chgetünt<br>zum Spo<br>sum Stono<br>vom 28.0    | en.<br>n Stornot<br>inchem der D<br>arseigen<br>M.2016, Tier                                                                                                    | aton die<br>Himweli<br>wrzt 08<br>Häl                                                                                                |                                                                                              | ache Eintugen<br>Stomol<br>10154<br>n bei de                                                                                         | n nicht geimpften Tieren entfernen.                                                |
| geens weeker:<br>geeens see see car<br>Assessmin is mit<br>Bid 2 Himmeries, 11<br>Taree im Gereich,<br>anachie der Son<br>einigene der<br>Hilts gespericherte I<br>chrift:                                                                                                    | En our implung<br>Harchen<br>Grotgsmedden<br>davon 102 Tier<br>ichem möglich<br>hofungon ist im<br>gen Anzeig<br>Impfungen för                                                                                                    | ein und drücke<br>astetik z<br>nach den Aus<br>rinach den Aus<br>rinach den Au                                                                                                    | in dann die i<br>um Sione an<br>iwahlruiteris<br>der Tabel e<br>ein Hakcher<br>kehen<br>Bru Kombi                                                                                                    | Schattlache zu<br>zeigen inn<br>en gefunden,<br>neincaben dun<br>n zu setzen und<br>latietik in<br>standbreghter                                               | m Anzeig<br>weiße Zuf<br>digesührt<br>5 zum Spo<br>sum Storeo<br>vom 28.0 | en.<br>In Stormot<br>Inchorm der D<br>Inchorm der D<br>Inchorm der D                                                                                                    | aton die<br>Himmeli<br>wrzt 08<br>Häl                                                                                                | Schame<br>In sum 1<br>ste con                                                                | ache Eintugen<br>Blamat<br>10154<br>n bei de                                                                                         | ng sicks.<br>en nicht geimpften Tieren entfernen.                                  |
| opens weeker:<br>geene size to Galance<br>Anterient, is met<br>bit 2 Minutes, 11<br>Fare im Gessich, namense ohne Size<br>to Esingable der Im<br>Pollen) (Einlig<br>Its gespericherte I<br>chrift:<br>Ohrmanik                                                                                                    | ten zur imptung<br>Hakchen<br>Erfolgsamedenn<br>schorp möglich<br>splungen ich m<br>m<br>Impfungen für<br>e<br>otimp                                                                                                    | ein und drücke<br>atelik a<br>nach den Auss<br>Fold gelmpft d<br>m 2 mit Häll<br>sungswählter T                                                                                                    | in dans die i<br>um Sieme an<br>iwahlroßerin<br>gier Tabelie<br>im Hakcher<br>kohen<br>BTV Kombi<br>Importation                                                                                                    | Schaittache zu<br>aagen tin<br>nempaben dur<br>na pefundan.<br>nempaben dur<br>na setzer und<br>tateik ist<br>standbreghter                                    | m Anzeig<br>weise zur<br>chgeführt<br>zum Stene<br>vom 28.0               | en.<br>In Casmot<br>Inchem der D<br>Inchem der D<br>Inch                                                                                  | aton de<br>Hinwei<br>Häl<br>Gesch.                                                                                                   | schame<br>e zum 1<br>kie 008<br>kche                                                         | oche Eintugen<br>Romot<br>O154<br>n bei de<br>Zugang                                                                                 | no store.                                                                          |
| Acceleration (Constraint)     M 2 Minorense, 11     M 2 Minorense, 1     M 2 Minorense, 1     M 2 Minorense, 1     M 2 Minorense, 1     M 2 Minorense, 1     M 2 Minorense, 1     M 2 Minorense, 1     M 2 Minorense, 1     M 2 Minorense, 1     M 2 Minorense, 1                                                                                                    | ten zur implung<br>Hakriten<br>Erfolg emekken<br>davon 102 Ten<br>davon 102 Ten<br>davon<br>davon 102 Ten<br>davon<br>davo                                                                                                    | ein und drücke<br>assete 2<br>nach den Aus<br>Polo geimpf (<br>m 2 mit Han<br>sungewählter T                                                                                                    | in dann die i<br>um Sionic an<br>iwahlfutterie<br>der Tabeller<br>ein Hakcher<br>kohen<br>BTV-Kombl<br>impfdatur                                                                                                    | Schattlache zu<br>angen Har<br>en gefunden.<br>ng gefunden.<br>ng seizen und<br>auteick i<br>standbregister<br>Hampfdaten<br>m / impfdatet                     | m Anzeig<br>weise zur<br>choedunt<br>s zum Spono<br>vom 28.0              | en.<br>n Stornot<br>inchorn der D<br>anzeigen<br>M. 2016, Tier<br>Geb.<br>24 og 2002                                                                                                    | aton de<br>Hinweij<br>Häll<br>Gesch.                                                                                                 | schamt<br>e zum 1<br>k16 009<br>kChe<br>Rasse                                                | oche Eintuger<br>Starnat<br>19154<br>n bei de<br>Zugang                                                                              | en nicht geimpften Tieren entfernen.                                               |
| eletis welet:<br>geen Sie die Geen Sie die Geen<br>Accessen, ist met<br>bit 2 Minweise, 11<br>Tate im Bersich,<br>range ofen Sie<br>Belingde Gei Tim<br>Belingde Gei Tim<br>Titter<br>Darmark<br>Die gestanzen<br>Die gestanzen<br>Die gestanzen<br>Die gestanzen                                                                                                    | en aur implung<br>Hakchen<br>Erfolgsemeldenn<br>davon 102 Tier<br>Ichoen mösich<br>distungen citer<br>e<br>gen Anzeig<br>e<br>gettinge<br>e<br>gettinge<br>e<br>gettinge<br>e<br>gettinge<br>e<br>gettinge<br>e<br>gettinge<br>e<br>gettinge<br>e<br>gettinge<br>e<br>gettinge<br>e<br>gettinge<br>e<br>gettinge<br>e<br>gettinge<br>e<br>gettinge<br>e<br>gettinge<br>e<br>e<br>gettinge<br>e<br>e<br>e<br>e<br>e<br>e<br>e<br>e<br>e<br>e                                                                                                    | ein und drücke<br>abere 2<br>nach den Aus<br>anweis gestäg<br>entsig gestäg<br>zmit Hän<br>zungewählter T<br>Status<br>WDA//OHN                                                                                                    | wahloten an<br>wahloten an<br>wahloten an<br>wahloten an<br>kohen<br>BTV-Kombi<br>Impfdatur                                                                                                    | Sonaittache zu<br>attigen inn<br>eingefunden.<br>neingeben dun<br>nau setzen und<br>laateik in<br>klandbregister<br>-<br>klangfdaten<br>m / Imgfdaten          | m Anzeig<br>choefshat<br>som Spen<br>wom 28.0                             | en.<br>in Stormot<br>inchom der D<br>anonigen<br>M. 2016, Tier<br>Geb.<br>24 08 2000                                                                                                    | aton die<br>Hinweij<br>wrzt 08<br>Häl<br>Gesch.                                                                                      | Schame<br>In 2011                                                                            | oche Eintugen<br>Starnad<br>D154<br>n bei dei<br>Zugang<br>1108.2014                                                                 | n nicht geimpften Tieren entfernen.                                                |
| Vertragen Sei die Green Sei die Green Sei die Green Sei die Green Sei die Green Sei die Green Sei die Green Sei die Green Sei die Green Sei die Green Green                                                                                                    | ten zur imptungen<br>Hakchen in<br>Erfolg smedifuns<br>davon 102 Tiere<br>inform möglicht<br>informen för<br>e getimpe<br>27 m<br>73 m                                                                                                    | ein und drücke<br>astelle. 2<br>nach den Aus<br>sneetide gotiss<br>Feid geimigt ein<br>2 mit Häll<br>sangewählte T<br>1 <u>Status</u><br>WDA/OHN<br>WDA/OHN                                                                                                    | in dann die i<br>um Some an<br>wahlrußerin<br>der Tabel ei<br>ein Hakcher<br>kohen<br>BTV-Kombi<br>impfdatur                                                                                                    | Schattlache zu zeigen Hin an gefunden. neinzader dun zu sober unz sober unz singefatten i Impfdaten n / Impfdaten                                              | m Anzeig<br>weist be<br>zum Speno<br>vom 28.0                             | en.<br>n Stornot<br>sichem der D<br>anzeigen<br>4.2016, Tier<br>Geb.<br>24.08.2002<br>25.05.2006                                                                                                    | atan die<br>Hinweli<br>Häll<br>Gesch.<br>W                                                                                           | Schame<br>In 2011                                                                            | othe Eintuper<br>Starnol<br>0154<br>n bei de<br>2ugang<br>11.08.2014<br>20.11.2014                                                   | en nicht geimpften Tieren entfernen.                                               |
| Leine and a second second                                                                                                    | En bur implung<br>Hakchen<br>Broigsmeidenn<br>davon 102 Tier<br>könen modick<br>höngingen für<br>e optimge<br>82 22<br>43 22                                                                                                    | ein und drücke<br>andrie 2<br>nach den Aus<br>neretie gestaft<br>ein 2 mit Haa<br>sugewählter T<br><u>Status</u><br>WDA / CHN<br>WDA / CHN                                                                                                    | in dann die i<br>um Siene an<br>wahlscherie<br>ter Tabeler<br>in Hakcher<br>kere im Ben<br>BTV-Kombli<br>Impfdatue                                                                                                    | Schaltflache zu<br>zeigen hin<br>eingefunden.<br>neingeden dun<br>zu setzen un<br>zu setzen un<br>zu setzen un<br>zu setzen un<br>klimpfdaten<br>m / impfdaten | m Atzeig<br>weist zur<br>chooführt<br>zum Spo<br>wei 28.0                 | en.<br>1 Stornot<br>Sichern der D<br>anzeigen<br>44.2016, Tier<br>Geb.<br>24.08.2002<br>25.05.2006<br>26.12.2006                                                                                                    | Hinveli<br>Händer<br>Häll<br>Gesch.<br>W<br>W<br>W                                                                                   | Schallin<br>I e zum 1<br>Kite 008<br>Rasse<br>Rasse<br>Rasse<br>Rasse<br>Rasse               | ecto Eintuper<br>Barnol<br>0154<br>n bei de<br>11.08.2014<br>20.11.2014<br>25.08.2014                                                | ng dom                                                                             |
| Letter and the second second sec                                                                                                    | ten zur imptunge<br>Islanchen an<br>Erfolg smedden<br>davon 100 Tier<br>ichnem möglich<br>ichnem möglich<br>inspfungen für<br>e efting<br>an<br>2.3 IS<br>3.4 IS<br>3.5 IS                                                                                                    | ein und dhùcke<br>aiteite 2<br>nach den Aus<br>nach den Aus<br>nach den Aus<br>Peid geimpt d<br>R Z mit Han<br>sungewählter T<br>Status<br>VDA / CHN<br>WDA / CHN<br>WDA / CHN                                                                                                    | wahiniteria<br>wahiniteria<br>ber Tabele<br>en Hakcher<br>kohen Br<br>BTV-Kombi<br>Impfdatur                                                                                                    | Schattlache zu<br>angen hin<br>ni gefundan.<br>ni sociari und<br>taleik i<br>kingdaten<br>m / ingdstoff *                                                      | m Anzeig<br>choefJint<br>zum Stono<br>www. 28.0                           | en.<br>n Ebenot<br>schem der D<br>arunigen<br>44.2016, Tier<br>Geb.<br>24.08.2002<br>25.05.2006<br>17.01.2007                                                                                                    | atan die<br>Hinweit<br>With With With With With With With With                                                                       | Rasse<br>RBT<br>RBT<br>RBT<br>RBT                                                            | cone Europee<br>Starmad<br>10154<br><b>2 ugang</b><br>11.08.2014<br>20.11.2014<br>20.01.2014<br>20.01.2014                           | en nicht geimpften Tieren entfernen.                                               |
| pents weeker:         pents weeker:         pents weeker:         pents weeker:         pents weeker:         bet 2 Minnenker, 11         fenter im Generalm,         bet 2 Minnenker,         bet 2 Minnenker,                                                                                                    | ten aur implung<br>Häkchen<br>Erfolgsmeiden<br>davon 102 Tier<br>konn mödulten<br>molungen til<br>mpfungen für<br>e otimp<br>az m<br>48 m<br>48 m<br>51 m<br>51 m<br>51 m                                                                                                    | ein und drucke<br>antitik an<br>nach den Aus<br>Palo geltagi<br>Palo geltagi<br>Palo geltagi<br>Palo geltagi<br>Palo geltagi<br>Palo geltagi<br>Palo geltagi<br>Palo geltagi<br>Palo geltagi<br>Palo geltagi<br>Palo geltagi<br>Palo geltagi<br>Palo geltagi<br>Palo geltagi<br>Palo geltagi<br>VDA / CHAN<br>WDA / CHAN<br>WDA / CHAN                                                                                                    | in dann die i<br>um Stene an<br>overhitziterin<br>in Hakcher<br>in Hakcher<br>in Bry-Kombli<br>Impfdatur                                                                                                    | Schattlache zu<br>zeigen ten<br>en gefunden.<br>ne ingaben dun<br>nau seizen und<br>talleik internetister<br>standbregister<br>kimpfdaten<br>m / impfdaten     | m Anzeig<br>chgelähnt<br>5 zum Spor                                       | en.<br>n Stornot<br>schem der D<br>anzeigen<br>44.2016, Tier<br>Geb.<br>24.08,2002<br>25.05,2006<br>26.12,2006<br>26.12,006<br>26.12,006<br>26.05,2008<br>26.12,006<br>26.05,2008<br>26.05,2008<br>26.05,200                                                                                                    | aton die<br>Hinweii<br>Häll<br>Gesch.<br>W<br>W<br>W<br>W<br>W<br>W<br>W<br>W<br>W                                                   | Rasse<br>Rass<br>RBT<br>RBT<br>RBT<br>RBT                                                    | ache Eintugen<br>Barnol<br>10154<br>n bei de<br>Zugang<br>11.08.2014<br>20.11.2014<br>20.11.2014<br>11.08.2014<br>11.08.2014         | en nicht geimpften Tieren entfernen.                                               |
| Vertilise         Vertilise           M 2 Millionation         K met           M 2 Millionation         K met     <                                                                                                    | En our implunge<br>Hakchen and Antres<br>En obgemetden<br>davon 102 Tier<br>ichom möglich<br>höpfungen för<br>e pelinge<br>Rag<br>Za för<br>51 för<br>51 för<br>52 för<br>53 för<br>53 för<br>50 för<br>50 för<br>5 | ein und dhocke<br>aiteite 2<br>nach den Aus<br>morelise gottal<br>Feld 'geimgif d<br>m ≥ mit Han<br>wDA/ CHN<br>WDA/ CHN<br>WDA/ CHN<br>WDA/ CHN<br>WDA/ CHN<br>WDA/ CHN                                                                                                    | n dan de la dan de la<br>dan de la dan de la dan de la dan de la dan de la dan de la dan de la dan de la dan de la dan de la dan de la dan de la dan de la dan de la dan de la dan de la dan de la dan de la dan de la dan de la dan de la dan de la dan de la dan | Schattlache zu<br>angen 110<br>an gefunden.<br>neincacere und<br>neincacere und<br>anteix 200<br>kimpfdaten<br>m /impfdaten                                    | m Anzeig<br>wei 14 Zur<br>zum Spro<br>wem 28.0                            | en.<br>n Disensi<br>incham der D<br>anzeigen<br>4.2016, Tier<br>Geb.<br>24 08 2002<br>25 05 2006<br>17.01 2007<br>16 05 2008<br>17.01 2007                                                                                                    | atan die<br>Himweij<br>Warzt 08<br>Häll<br>Gesch.<br>W<br>W<br>W<br>W<br>W<br>W<br>W<br>W<br>W<br>W<br>W<br>W                        | Rasse<br>Rasse<br>RBT<br>RBT<br>RBT<br>RBT<br>RBT<br>RBT<br>RBT<br>RBT<br>RBT                | ache Eintugen<br>Barmol<br>0154<br>n bei de<br>2011/2014<br>20.11/2014<br>20.11/2014<br>11.00.2014<br>11.00.2014                     | en nicht geimpften Tieren entfernen.                                               |
| pents werder:           geen Sie in Edit Geen           Assessing:           ist pents           ist pents           ist pents           ist pents           ist pents           ist pents           ist pents           ist pents           ist pents           ist pents           pents           ist pents           pents           pents <td>en aur implung<br/>Tiläkchen<br/>Erfoig samed dann<br/>Gaoon 102 Tier<br/>Inplungen ich<br/>m Anne<br/>e eine<br/>Rif<br/>Carlon 102 Tier<br/>polungen ich<br/>m Anne<br/>Erfoig samed dann<br/>Anne<br/>Erfoig samed dann<br/>Erfoig samed dann<br/>Erfoig samed dann<br/>Er</td> <td>ein und drucke<br/>antitik an<br/>nach den Aus<br/>Prinsch den Aus<br/>ein ach den Aus<br/>Prinsch den Aus<br/>Prinsch</td> <td>n dan de an de a<br/>de an de an de an de an de an de an de an de an de an de an de an de an de an de an de an de an de an de an de an de an de an de an de an de an de an de an de an de an de an de an de an de an de an de an de an de an de an de an de an</td> <td>Schattlache zu<br/>zeigen ten<br/>en gefunden,<br/>neingaber und<br/>aus etter und<br/>standbregister<br/>kimpfdaten<br/>m / impfdaten</td> <td>m Anzeig<br/>choefJints<br/>z zum Spore<br/>vom 28.0</td> <td>en.<br/>n Elsenot<br/>schem der D<br/>ausigen<br/>44.2016, Tier<br/>26.05.2006<br/>26.12.2006<br/>17.04.2007<br/>16.05.2008<br/>17.04.2007<br/>28.02.2003</td> <td>Hinweis<br/>Hinweis<br/>Häll<br/>Gesch.<br/>W<br/>W<br/>W<br/>W<br/>W<br/>W<br/>W<br/>W<br/>W<br/>W<br/>W<br/>W<br/>W<br/>W<br/>W</td> <td>Rasse<br/>Rasse<br/>Rass<br/>RBT<br/>RBT<br/>RBT<br/>RBT<br/>RBT<br/>RBT<br/>RBT<br/>RBT<br/>RBT<br/>RBT</td> <td>20154<br/>10154<br/>n bei de<br/>2009<br/>1108,2014<br/>20,08,2014<br/>20,11,2014<br/>11,08,2014<br/>11,08,2014<br/>11,08,2014</td> <td>en nicht geimpften Tieren entfernen.</td> | en aur implung<br>Tiläkchen<br>Erfoig samed dann<br>Gaoon 102 Tier<br>Inplungen ich<br>m Anne<br>e eine<br>Rif<br>Carlon 102 Tier<br>polungen ich<br>m Anne<br>Erfoig samed dann<br>Anne<br>Erfoig samed dann<br>Erfoig samed dann<br>Erfoig samed dann<br>Er                                                                                                    | ein und drucke<br>antitik an<br>nach den Aus<br>Prinsch den Aus<br>ein ach den Aus<br>Prinsch den Aus<br>Prinsch                                                                                                    | n dan de an de a<br>de an de an de an de an de an de an de an de an de an de an de an de an de an de an de an de an de an de an de an de an de an de an de an de an de an de an de an de an de an de an de an de an de an de an de an de an de an de an de an  | Schattlache zu<br>zeigen ten<br>en gefunden,<br>neingaber und<br>aus etter und<br>standbregister<br>kimpfdaten<br>m / impfdaten                                | m Anzeig<br>choefJints<br>z zum Spore<br>vom 28.0                         | en.<br>n Elsenot<br>schem der D<br>ausigen<br>44.2016, Tier<br>26.05.2006<br>26.12.2006<br>17.04.2007<br>16.05.2008<br>17.04.2007<br>28.02.2003                                                                                                    | Hinweis<br>Hinweis<br>Häll<br>Gesch.<br>W<br>W<br>W<br>W<br>W<br>W<br>W<br>W<br>W<br>W<br>W<br>W<br>W<br>W<br>W                      | Rasse<br>Rasse<br>Rass<br>RBT<br>RBT<br>RBT<br>RBT<br>RBT<br>RBT<br>RBT<br>RBT<br>RBT<br>RBT | 20154<br>10154<br>n bei de<br>2009<br>1108,2014<br>20,08,2014<br>20,11,2014<br>11,08,2014<br>11,08,2014<br>11,08,2014                | en nicht geimpften Tieren entfernen.                                               |
| gents weeker:     gents weeker:     gents w                                                                                                    | en aur implung<br>Haarchen ()<br>Ertolg smeddam<br>davon 1907 Tre-<br>schore modelch<br>polynopen ster<br>moglangem för<br>e e etter<br>gan ()<br>e e etter<br>gan ()<br>e e etter<br>gan ()<br>e e etter<br>gan ()<br>e e etter<br>gan ()<br>e e etter<br>gan ()<br>e e etter<br>gan ()<br>e e etter<br>gan ()<br>e e etter<br>gan ()<br>e e etter<br>gan ()<br>e e etter<br>gan ()<br>e e etter<br>gan ()<br>e etter<br>gan ()<br>e etter<br>gan ()                                                                       | en und dracke<br>nach den Aus<br>mach den Aus<br>melle gottop<br>En States<br>WDA/OHN<br>WDA/OHN<br>WDA/OHN<br>WDA/OHN<br>WDA/OHN<br>WDA/OHN<br>WDA/OHN<br>WDA/OHN<br>States<br>WDA/OHN<br>WDA/OHN<br>WDA/OHN<br>WDA/OHN<br>States<br>States                                                                                                    | n dann die le dann die le dann die le dann die le dann die le dann dann de dann de dann<br>de dann de dann de dann de dann de dann de dann de dann de dann de dann de dann de dann de dann de dann de dann de dann de dann de dann de dann de dann de dann de dann de dann<br>de dann de dann                                                                                                    | Schaltlache zu angen 110<br>en gefunden.<br>neinsbere dur<br>neinsbere dur<br>schandbregister<br>kimpfdaten<br>n / Repfstoff *                                 | m Anzeig<br>choelding<br>soun Spore<br>war 28.0                           | en<br>In Sternet<br>inthem der D<br>4.2016, Tiert<br>24.61.2006, Tiert<br>24.61.2006<br>24.12.2006<br>24.12.2 | aton die<br>Hinweb<br>arzt 08<br>Häll<br>Gesch.<br>W<br>W<br>W<br>W<br>W<br>W<br>W<br>W<br>W<br>W<br>W<br>W<br>W<br>W<br>W<br>W<br>W | Rasse<br>Rasse<br>RBT<br>RBT<br>RBT<br>RBT<br>RBT<br>RBT<br>RBT<br>RBT<br>RBT<br>RBT         | acte Eintuger<br>Barnol<br>0154<br><b>zugang</b><br>11.08.2014<br>25.08.2014<br>20.11.2014<br>11.00.2014<br>11.00.2014<br>11.00.2014 | en nicht geimpften Tieren entfernen.                                               |

# Einzeltiereingabe:

#### Maske ausfüllen und Einfügen

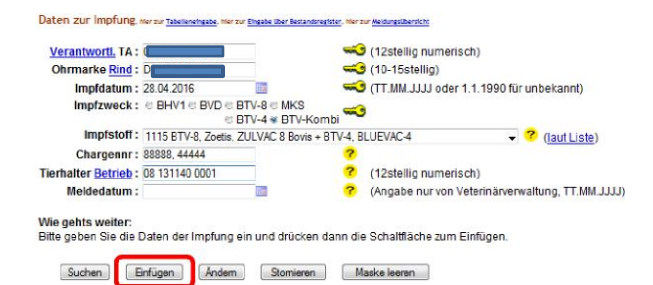